## SPP 13: Secondary Transition

Training: Data Collection 2011-2012

March 2012

### Table of Contents

| Overview                                           | .Slides 3-11   |                  |
|----------------------------------------------------|----------------|------------------|
| Entering and Saving Student Level Data             | Slides 12-24   |                  |
| Submitting Campus Data                             | . Slides 25-27 |                  |
| Edit or Delete Student Data                        | . Slides 28-29 | $\triangleright$ |
| No Student Data to Submit (campus in drop down)    | .Slides 30-32  |                  |
| Certifying District Data                           | Slides 33-37   | $\triangleright$ |
| No Student Data to Submit (no campus in drop down) | Slides 38-41   | $\triangleright$ |
| Returning District and Campus Data                 | Slides 42-47   |                  |
| Data Integrity                                     | Slides 48-57   |                  |
| Reports Available by User Role                     | .Slides 58-91  |                  |
| Resources                                          | Slides 92-94   | $\triangleright$ |

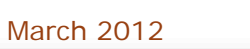

2

## State Performance Plan Overview

March 2012

TEA | Division of Federal and State Education Policy

3

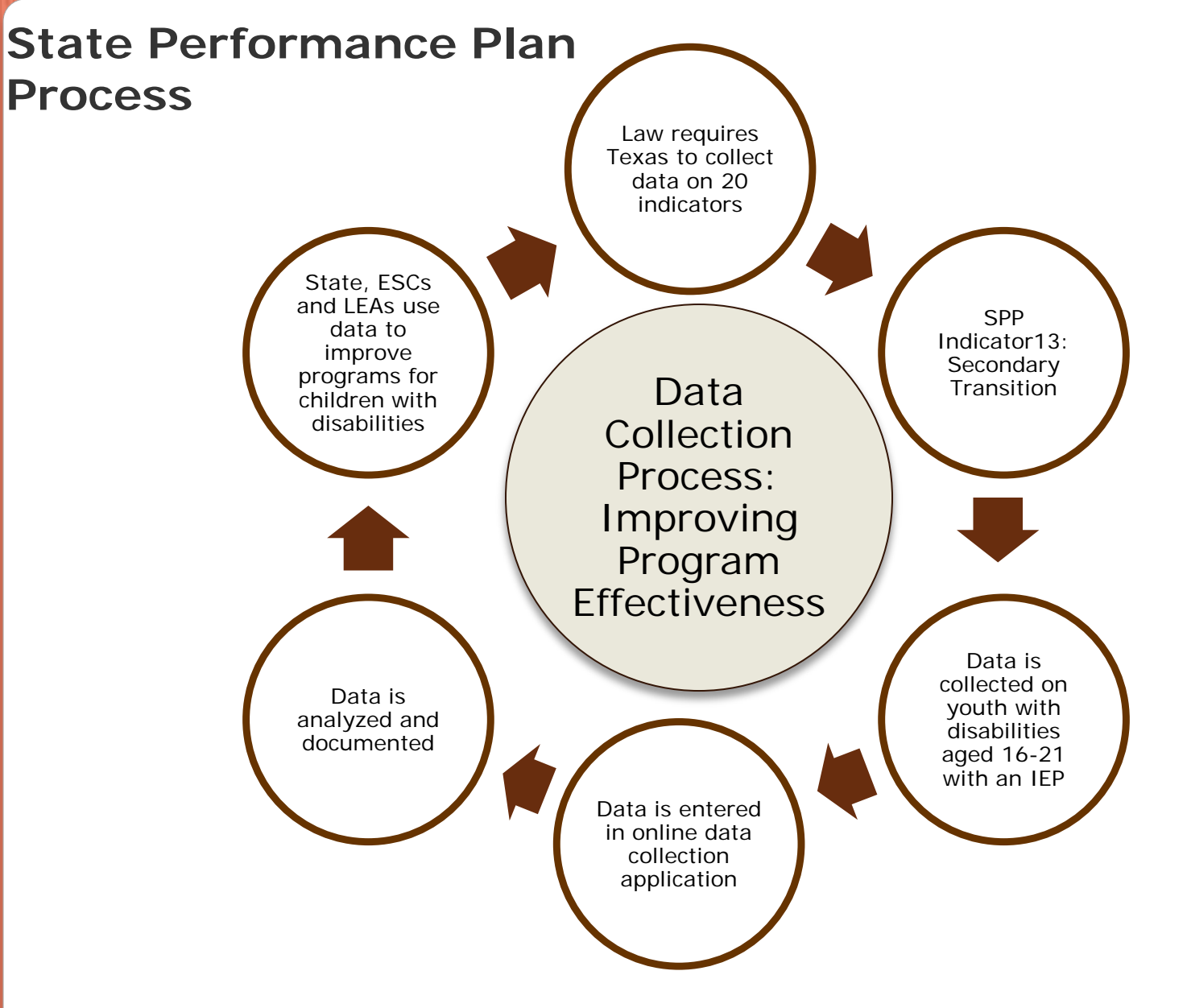

# Federal Requirements: Data Collection

IDEA 2004: requires each State to develop a State Performance Plan (SPP).

- The SPP helps the State evaluate efforts in implementing the requirements and purposes of the IDEA.
- The SPP includes baseline data, measurable and rigorous targets, and improvement activities for 20 SPP indicators. The SPP can be found at <u>http://www.tea.state.tx.us/index2.aspx?id=2147497591</u>
- Data are used for LEA determinations. SPP targets are publicly reported and accessible online.

### **SPP: Improving Education**

By Publicly Reporting the SPP Targets:

- Schools make informed, data-driven decisions in order to impact program effectiveness.
- Children and youth experience effective programs and services that ensure positive outcomes.

## SPP 13: Secondary Transition

March 2012

### SPP INDICATOR 13 : SECONDARY TRANSITION

The percentage of youth with IEPs aged 16 and above with an IEP that includes appropriate measurable postsecondary goals that are annually updated and based upon an age appropriate transition assessment, transition services, including courses of study, that will reasonably enable the student to meet those postsecondary goals, and annual IEP goals related to the student's transition service needs.

Once TEASE approval for SPP 13 has been received, the user may access SPP 13 through the online TEASE Portal.

Click link for SPP 13.

The URL to login to TEASE Portal: <u>https://seguin.tea.state.tx.us/apps/logon.asp</u>

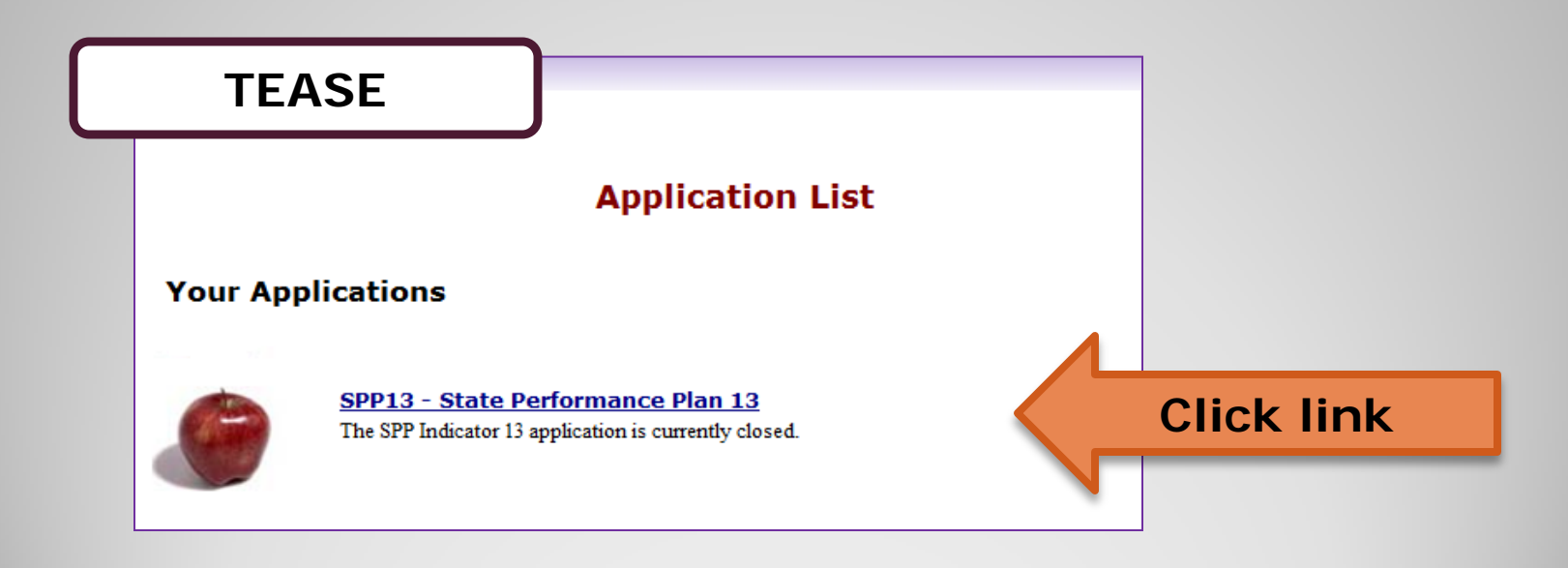

### **SPP 13 Roles**

<u>SSA Certifier</u> -save and edit data & certify districts in SSA.

<u>District Certifier</u> -save and edit data & certify district

Data Entry Agent Multiple District - save and edit data for member districts in SSA

Data Entry Agent Single District - save and edit data

ESC Viewer - view district data within the region

March 2012

### SPP 13 Home Page

### Menu Options:

- Data Entry
- Campus Admin
- District Admin
- Reports
- Instructions
- FAQ

# State Performance Plan School Year: 2009-10 Username: jperalt1011 Rol Home Data Entry Campus Admin District Admin Reports Instructions FAQ

### Welcome to State Performance Plan Indicators (SPP 13)

The Division of IDEA Coordination is responsible for gathering survey data for the Stat U.S. Department of Education Office of Special Education Programs (OSEP). The State 20 Indicators in the State Performance Plan (SPP)/Annual Performance Report (APR) Indicator 13 designated for secondary transition, identifies the "Percent of youth with with an IEP that includes appropriate measurable postsecondary goals that are annua an age appropriate transition assessment, transition services, including courses of stu enable the student to meet those postsecondary goals, and annual IEP goals related to services needs. There also must be evidence that the student was invited to the IEP To transition services are to be discussed and evidence that, if appropriate, a representat agency was invited to the IEP Team meeting with the prior consent of the parent or st age of majority. (20 U.S.C. 1416(a)(3)(B))".

## **Entering and Saving Student-Level Data**

March 2012

### **Data Entry Page**

To add student data or view student data, click **Data Entry**.

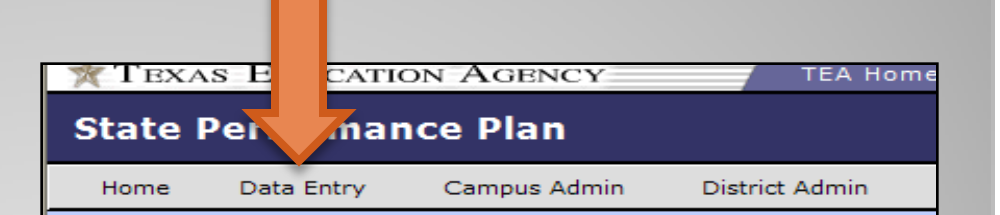

#### Welcome to State Performance

The Division of IDEA Coordination is responsible Department of Education Office of Special Educa the State Performance Plan (SPP)/Annual Perfo secondary transition, identifies the "Percent of y measurable postsecondary goals that are annua transition services, including courses of study, th annual IEP goals related to the student's transit to the IEP Team meeting where transition service any participating agency was invited to the IEP the age of majority.(20 U.S.C. 1416(a)(3)(B))"

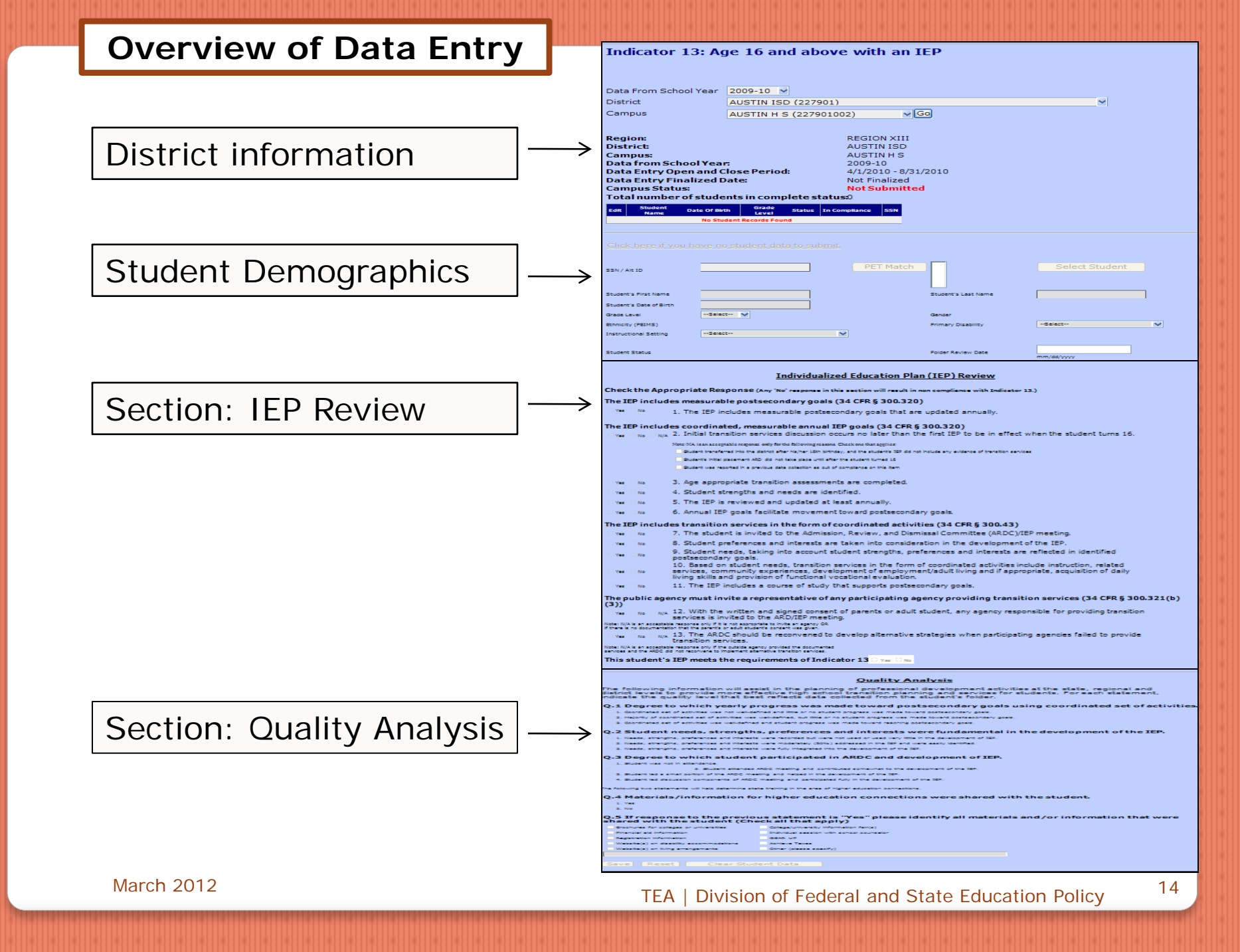

### **Data Entry Page**

1. Select current School Year, District, and Campus. Click **Go**. 2. Verify that the Region, District, Campus, School Year, and Status information is correct.

| npus Admin J      | District Admin                                                              | TEA Admin                                                                                        | Maintenance                                                                                              | Instructions                                                                             | FAQ                                                                                 | Evit                                                                                                    |
|-------------------|-----------------------------------------------------------------------------|--------------------------------------------------------------------------------------------------|----------------------------------------------------------------------------------------------------|------------------------------------------------------------------------------------------|-------------------------------------------------------------------------------------|----------------------------------------------------------------------------------------------------|
| ge 16 an          | مريم ما م او                                                                |                                                                                                  |                                                                                                    |                                                                                          | *                                                                                   | -                                                                                                    |
|                   | id above                                                                    | with a                                                                                           | an IEP                                                                                                   |                                                                                          |                                                                                     |                                                                                                    |
|                   |                                                                             |                                                                                                  |                                                                                                    |                                                                                          |                                                                                     |                                                                                                    |
|                   |                                                                             |                                                                                                  |                                                                                                    |                                                                                          |                                                                                     |                                                                                                    |
| 2009-10 🝸         |                                                                             |                                                                                                  |                                                                                                    |                                                                                          |                                                                                     |                                                                                                    |
| AUSTIN ISD (      | (227901)                                                                    |                                                                                                  |                                                                                                    |                                                                                          |                                                                                     | ×                                                                                                    |
| Select            |                                                                             | ×                                                                                                | Go                                                                                                    |                                                                                          |                                                                                     |                                                                                                    |
|                   |                                                                             |                                                                                                  |                                                                                                    |                                                                                          |                                                                                     | -                                                                                                    |
|                   |                                                                             |                                                                                                  |                                                                                                    |                                                                                          |                                                                                     |                                                                                                    |
|                   |                                                                             |                                                                                                  |                                                                                                    |                                                                                          |                                                                                     |                                                                                                    |
|                   |                                                                             |                                                                                                  |                                                                                                    |                                                                                          |                                                                                     |                                                                                                    |
| ose Period:       |                                                                             |                                                                                                  |                                                                                                    |                                                                                          |                                                                                     |                                                                                                    |
|                   |                                                                             |                                                                                                  |                                                                                                    |                                                                                          |                                                                                     |                                                                                                    |
| s in complet      | e status:                                                                   |                                                                                                  |                                                                                                    |                                                                                          |                                                                                     |                                                                                                    |
| th Grade<br>Level | Status In Complia                                                           | ance SSN                                                                                         |                                                                                                    |                                                                                          |                                                                                     |                                                                                                    |
|                   | 2009-10<br>AUSTIN ISD<br>Select<br>>se Period:<br>ts in complet<br>th Grade | 2009-10  AUSTIN ISD (227901)Select  See Period: ts in complete status: th Grade Status In Compli | 2009-10  AUSTIN ISD (227901)Select  yse Period: ts in complete status: th Grade Status In Compliance SSN | 2009-10 V<br>AUSTIN ISD (227901)<br>Select V Go<br>See Period:<br>ts in complete status: | 2009-10 V<br>AUSTIN ISD (227901)<br>Select<br>yse Period:<br>ts in complete status: | 2009-10 V<br>AUSTIN ISD (227901)<br>Select<br>yse Period:<br>ts in complete status:<br>th Grade Status In Compliance SSN |

| Indicator 13: A                                                                                                    | Age 16 and above with an IEP                                                                                                    |
|----------------------------------------------------------------------------------------------------|----------------------------------------------------------------------------------------------------|
| Data From School Year                                                                                                    | 2009-10 •                                                                                                    |
| District                                                                                                    | AUSTIN ISD (227901)                                                                                                    |
| Campus                                                                                                    | AUSTIN H S (227901002) Go                                                                                                    |
| Region:<br>District:<br>Campus:<br>Data from School Year<br>Data Entry Open and C<br>Data Entry Finalized Da<br>Campus Status: | REGION XIII<br>AUSTIN ISD<br>AUSTIN H S<br>2009-10<br>Close Period: 4/1/2010 - 8/31/2010<br>ate: Not Finalized<br>Not Submitted |
| Total number of stude                                                                                                    | nts in complete status: 0                                                                                                    |

### **Data Entry: Student Information**

Enter Student's SSN or alternate student ID.

Click PET Match.

The student's name will appear highlighted.

Click Select Student.

The student's name and DOB will pre-fill in the fields.

Complete remaining fields.

| Click here if you.                         | nave no student data t                | o submit. | <u>,</u> ,,,,       | · · · · · · · · · · · · · · · · · · · |
|--------------------------------------------|---------------------------------------|-----------|---------------------|---------------------------------------|
| SSN / Alt ID                               | 900101004                             | PET Mat   | ch                  | /1992 Select Student                  |
| Student's First Name                       | JANE                                  |           | Student's Last Name | TRAIN                                 |
| Student's Date of Birth<br>Grade Level     | 3/3/1992<br>10 •                      |           | Gender              | Female                                |
| Ethnicity (PEIMS)<br>Instructional Setting | Hispanic<br>50-ResidntlNonpubSchlPrgm | ¥         | Primary Disability  | NonCategorical Early Childhood 👻      |
| Student Status                             |                                       |           | Folder Review Date  | 6/30/2010<br>mm/dd/yyyy               |
| In compliance                              |                                       |           | Clear Student Data  |                                       |

### Data Entry: Student Information-No PET match found

| SSN / Alt ID 900101005 | PET match No Match found |
|------------------------|--------------------------|
|------------------------|--------------------------|

## If no PET match is found, check the following:

- Confirm that the entered SSN is correct.
- Check with your PEIMS Coordinator to update the student's data in PET.

### Section: IEP Review

d r du - Plan plan (m

| Select Yes or    |
|------------------|
| No for each      |
| question. All 13 |
| questions must   |
| be completed.    |

The final compliance status of each IEP is automatically populated at the bottom of the IEP review section.

| Check the App                    | ropriate Response (Any 'No' response in this section will result in non compliance with Indicator 13.)                                                                                                    |  |
|----------------------------------|----------------------------------------------------------------------------------------------------|--|
| The IEP include                  | es measurable postsecondary goals (34 CFR § 300.320)                                                                                                    |  |
| O Yes O No                       | 1. The IEP includes measurable postsecondary goals that are updated annually.                                                                                                    |  |
| The IEP includ                   | es coordinated, measurable annual IEP goals (34 CFR § 300.320)<br>2. Initial transition services discussion occurs no later than the first IEP to be in effect when the student turns 16.                                                                                               |  |
|                                  | Note: NA is an acceptable response only for the following reasons. Check one that applies:                                                                                                    |  |
|                                  | 🗖 Student transferred into the district after hig/her 16th birthday, and the student's IEP did not include any evidence of transition services.                                                                                                    |  |
|                                  | 🗖 Student's initial placement ARD did not take place until after the student turned 16.                                                                                                    |  |
|                                  | Sudent turned 16 prior to July 1, 2011 and the district reported noncompliance on this item and has implemented corrective action.                                                                                                    |  |
| C Yes C No                       | 3. Age appropriate transition assessments are completed.                                                                                                    |  |
| C Yes C No                       | 4. Student strengths and needs are identified.                                                                                                    |  |
| C Yes C No                       | 5. The IEP is reviewed and updated at least annually.                                                                                                    |  |
| e <sub>Yes</sub> e <sub>No</sub> | 6. Annual IEP goals facilitate movement toward postsecondary goals.                                                                                                    |  |
| The IEP includ                   | es transition services in the form of coordinated activities (34 CFR § 300.43)                                                                                                    |  |
| O Yes O No                       | 7. The student is invited to the Admission, Review, and Dismissal Committee (ARDC)/IEP meeting.                                                                                                    |  |
| C Yes C No                       | 8. Student preferences and interests are taken into consideration in the development of the IEP.                                                                                                    |  |
| C Yes C No                       | 9. Student needs, taking into account student strengths, preferences and interests are reflected in identified postsecondary goals.                                                                                                    |  |
| C Yes C No                       | 10. Based on student needs, transition services in the form of coordinated activities include instruction, related services, community experiences, development of<br>evaluation.                                                                                                    |  |
| e <sub>Yes</sub> e <sub>No</sub> | 11. The IEP includes a course of study that supports postsecondary goals.                                                                                                    |  |
| The public age                   | ncy must invite a representative of any participating agency providing transition services (34 CFR § 300.321(b)(3))<br>12. With the written and signed consent of parents or adult student, any agency responsible for providing transition services is invited to the ARD/IEP meeting. |  |
|                                  | Note: NA is an acceptable response only for the following reasons. Check one that applies:                                                                                                    |  |
|                                  | There is no documentation that the parent's or adult student's consent was given.                                                                                                    |  |
| € Yes € No € N/A                 | 13. The ARDC should be reconvened to develop alternative strategies when participating agencies failed to provide transition services.                                                                                                    |  |
|                                  | Note: NA is an acceptable response only for the following reasons. Check one that applies:                                                                                                    |  |
|                                  | 🖡 An agency did not commit any services.                                                                                                    |  |
|                                  | 🗖 An agency did not participate in the ARD.                                                                                                    |  |
|                                  | 🗖 An agency provided services and there was no need to reconvene.                                                                                                    |  |
|                                  | Them #12 was marked N/A.                                                                                                    |  |
| This student's                   | IEP meets the requirements of Indicator 13. C Yes C No                                                                                                    |  |

March 2012

## Section: IEP Review

#### The IEP includes coordinated, measurable annual IEP goals (34 CFR § 300.320)

CYes CNo CN/A 2. Initial transition services discussion occurs no later than the first IEP to be in effect when the student turns 16.

Note: NA is an acceptable response only for the following reasons. Check one that applies:

📕 Student transferred into the district after his/her 16th birthday, and the student's IEP did not include any evidence of transition services.

Student's initial placement ARD did not take place until after the student turned 16.

Student turned 16 prior to July 1, 2011 and the district reported noncompliance on this item and has implemented corrective action.

•Wording for Q.2 box 3 now reads, "Student turned 16 prior to July 1, 2011 and the district reported noncompliance on this item **and** has implemented corrective action.

March 2012

NA can be checked for Q. 2 box 3 **only** if the following conditions apply:

Student turned 16 prior to July 1, 2011

• The district previously reported noncompliance for this item and has implemented corrective action plan.

The IEP includes coordinated, measurable annual IEP goals (34 CFR § 300.320)

© Yes © No € N/A 2. Initial transition services discussion occurs no later than the first IEP to be in effect when the student turns 16.

Note: NA is an acceptable response only for the following reasons. Check one that applies:

📕 Student transferred into the district after his/her 16th birthday, and the student's IEP did not include any evidence of transition services.

Student's initial placement ARD did not take place until after the student turned 16.

Student turned 16 prior to July 1, 2011 and the district reported noncompliance on this item and has implemented corrective action.

If **both** conditions apply, then NA is an acceptable response and the district does not have to report noncompliance for this item.

March 2012

#### Section: Quality Analysis

### Select the appropriate answer for each question.

#### **Quality Analysis**

The following information will assist in the planning of professional development activities at the state, regional and district levels to provide more effective high school transition planning and services for students. For each statement, indicate the quality level that best reflects data collected from the student's folder.

#### Q.1 Degree to which yearly progress was made toward postsecondary goals using coordinated set of activities.

- 1. Coordinated set or activities was not well-defined and little or no student progress was made toward postsecondary goals.
- 2. Majority of coordinated set of activities was well-defined, but little or no student progress was made toward postsecondary goals.
- 3. Coordinated set of activities was well-defined and student progress was made toward reaching postsecondary goals.

#### Q.2 Student needs, strengths, preferences and interests were fundamental in the development of the IEP.

- 1. Needs, strengths, preferences and interests were recorded but were not used or used very little in the development of IEP.
- 2. Needs, strengths, preferences and interests were moderately (50%) addressed in the IEP and were easily identified.
- 3. Needs, strengths, preferences and interests were fully integrated into the development of the IEP.

#### Q.3 Degree to which student participated in ARDC and development of IEP.

1. Student was not in attendance.

2. Student attended ARDC meeting and contributed somewhat to the development of the IEP

3. Student led a small portion of the ARDC meeting and helped in the development of the IEP.

4. Student led discussion components of ARDC meeting and participated fully in the development of the IEP.

The following two statements will help determine state training in the area of higher education connections.

Q.4 Materials/information for higher education connections were shared with the student.

) 1. Yes ) 2. No

Save Reset

\*Note: Q.5 – if **Other** is selected, please specify in the text box below.

#### Q.5 If response to the previous statement is "Yes" please identify all materials and/or information that were shared with the student (Check all that apply)

 Brochures for colleges or universities
 College/university information fair(s)

 Financial aid information
 Individual session with school counselor

 Registration information
 GEAR UP

 Website(s) on disability accommodations
 Achieve Texas

 Website(s) on living arrangements
 Other (please specify)

Clear Student Data

March 2012

### **Data Entry Page**

NOTE: If questions are left unanswered in any section, error messages are displayed. Error messages prevent a record from being saved.

| Q.4 Materi    | ials/informati                        | on for higher    | education cor       | nnections we       | e shared with       | the student.       |               |                   |                  |
|---------------|---------------------------------------|------------------|---------------------|--------------------|---------------------|--------------------|---------------|-------------------|------------------|
| 💿 1. Yes      |                                       |                  | •                   |                    |                     |                    |               |                   |                  |
| 🔾 2. No       | •                                     | •                | •                   | •                  | •                   | · · · ·            |               |                   |                  |
| If you select | Yes option for (Q                     | .4) then you mus | t select at least o | one checkbox in (  | (Q.5)               |                    |               |                   |                  |
| Q.5 If resp   | onse to the p                         | revious state    | ment is "Yes"       | please ident       | ify all materia     | ils and/or info    | ormation that | were shared       | with the st      |
| (Check all    | that apply)                           | •                | •                   | •                  | •                   | :                  |               |                   |                  |
| Brochure      | s for colleges or                     | universities [   | College/univer      | sity information f | air(s)              |                    |               |                   |                  |
| E Financial   | aid information                       | ]                | Individual sess     | ion with school c  | ounselor            |                    |               |                   |                  |
| Registrat     | ion information                       | : <b>[</b>       | GEAR UP             |                    | •                   | · · · ·            |               |                   |                  |
| Website(      | s) on disability ad                   | commodations [   | Achieve Texas       |                    | •<br>•              |                    |               |                   |                  |
| Website(      | s) on living arran                    | gements [        | Other (please :     | specify)           | •                   | · · · ·            |               |                   |                  |
|               | · · · · · · · · · · · · · · · · · · · |                  |                     |                    |                     |                    | Please pr     | ovide description | if other is sele |
|               | :                                     | :                | :                   |                    |                     | : :                |               |                   |                  |
| Save R        | eset Cle                              | ar student dat   | a Data can          | not be saved unt   | il all the issues m | arked in red are a | ddressed.     |                   |                  |

### **Saving Student Data**

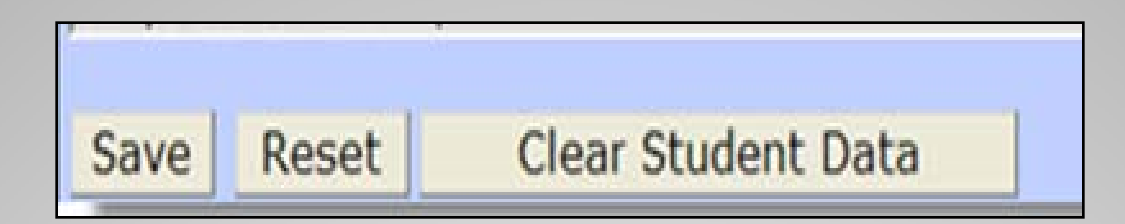

**Save** button: Click to add/save a completed entry. If you fail to answer a required question, you will receive an error message.

**Reset** button: Click to clear any current student data so you can start over.

**Clear Student Data** button: Click to refresh the screen and return to the top of the screen so a new record can be added.

March 2012

### Data Entry Page

After the student demographic data, the IEP review data and quality analysis data has been has been entered, and saved, the status will change to **Complete**.

A list of students entered into the system is located at the top of data entry page. The student may have a status of complete or incomplete.

|                         | ave no student data to submit |                     |                     |
|-------------------------|-------------------------------|---------------------|---------------------|
| SSN / Alt ID            | 300101005                     | PET Match           | Select Student      |
| Student's First Name    | KING                          | Student's Last Name | LION                |
| Student's Date of Birth | 1/1/1991                      |                     |                     |
| Grade Level             | 11 -                          | Gender              | Female              |
| Ethnicity (PEIMS)       | White, Not of Hispanic Origin | Primary Disability  | Learning Disabled 🔹 |
| Instructional Setting   | 87-RCT,CommClass              |                     |                     |
| Student Status          | Complete                      | Folder Review Date  | 2/1/2012            |
|                         | · )                           |                     | mm/dd/yyyy          |
| In compliance           | Yes                           | Clear Student Data  |                     |
|                         |                               |                     |                     |
|                         |                               |                     |                     |

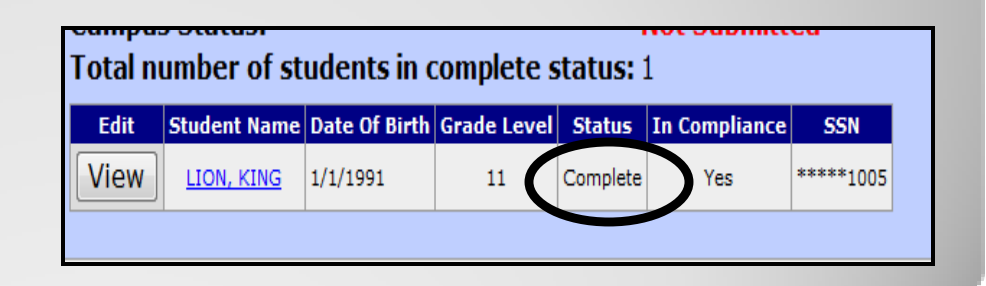

24

## **Submitting Campus Data**

March 2012

### **Submitting Campus Records**

- 1. Check that student data is in **Complete** status.
- 2. Check the assurance statements.
- 3. Click Submit.
- 4. Status will change to **Submitted**.
- Notify District Certifier that campus data has been submitted. Once data has been submitted, the student data will be in View only.

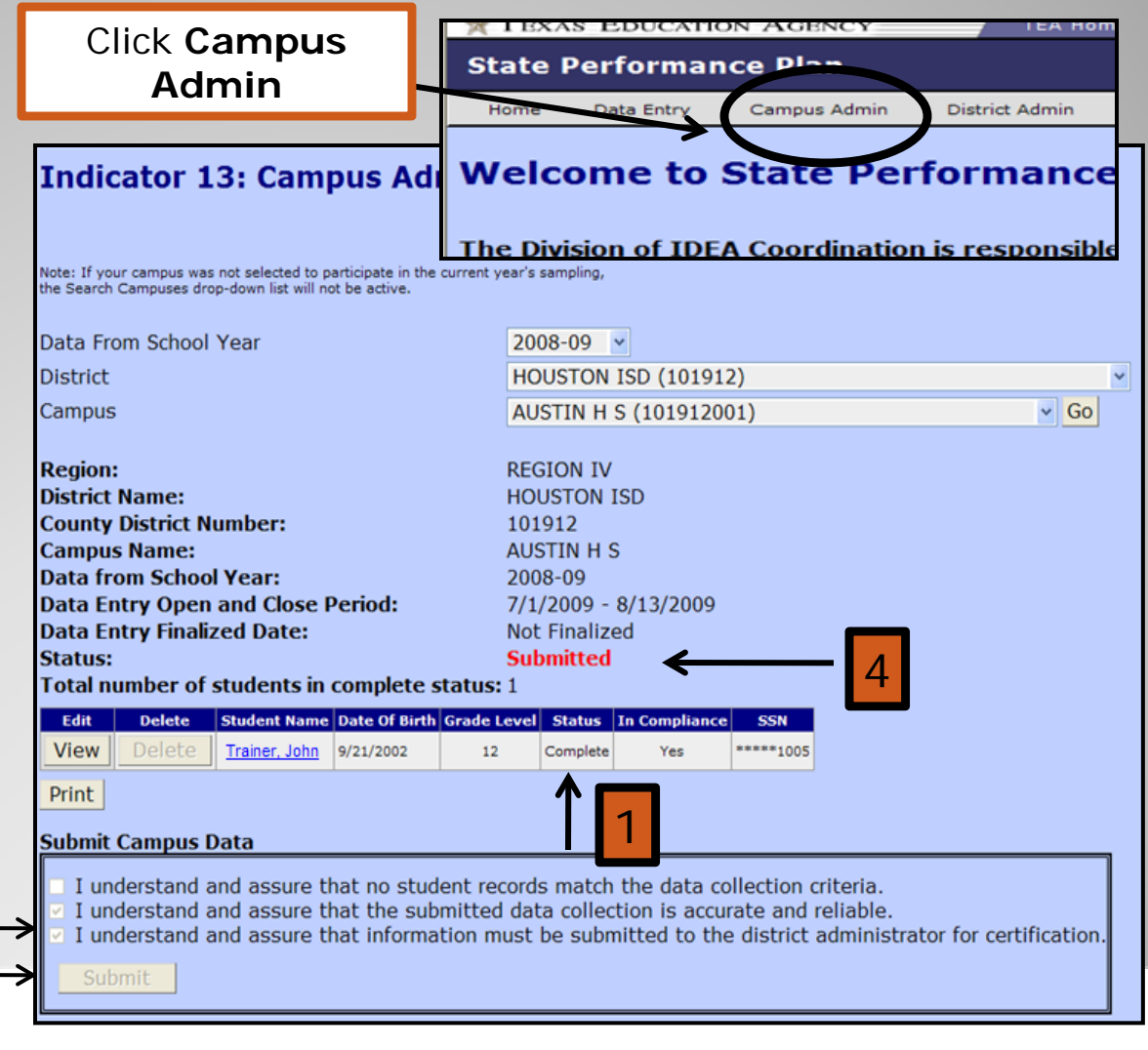

### **Submitting Campus Records**

NOTE: Once a campus has been submitted, the student data will be **View** only.

|      | Status:<br>Status:<br>Status:<br>Status:<br>Submitted<br>Status:<br>Submitted<br>Status:<br>Submitted<br>Status:<br>Submitted<br>Status:<br>Status:<br>Submitted<br>Status:<br>Status:<br>St |                                                               |                                                                       |                                                               |                                       |                                  |                                              |                                     |                                            |              |             |
|------|----------------------------------------------------------------------------------------------------|---------------------------------------------------------------|-----------------------------------------------------------------------|---------------------------------------------------------------|---------------------------------------|----------------------------------|----------------------------------------------|-------------------------------------|--------------------------------------------|--------------|-------------|
| View | View                                                                                                    | Delete                                                        | Student Name                                                          | Date Of Birth                                                 | Grade Level                           | Status<br>Complete               | In Compliance<br>No                          | SSN<br>****5003                     |                                            |              |             |
|      | Print                                                                                                    | Delete                                                        | STAR, WARS                                                            | 5/5/1994                                                      | 12                                    | Complete                         | Yes                                          | +++++1002                           |                                            |              |             |
|      | Submit                                                                                                    | Campus I<br>derstand a<br>derstand a<br>derstand a<br>mit Cam | Data<br>nd assure th<br>nd assure th<br>nd assure th<br>npus has been | nat no stud<br>nat the sul<br>nat inform<br><b>submitted.</b> | dent recor<br>omitted da<br>ation mus | rds mat<br>ata colle<br>st be su | ch the data<br>action is acc<br>bmitted to t | collectic<br>curate ar<br>the distr | n criteria.<br>Id reliable.<br>ct administ | rator for ce | rtificatior |

## Edit or Delete Student Data

March 2012

### **Editing Data**

| State Performance Plan                      |               |          |         |          |         |           |  |
|---------------------------------------------|---------------|----------|---------|----------|---------|-----------|--|
| Home Data Entry Campus Admin District Admin |               |          |         |          |         |           |  |
|                                             |               |          |         |          |         |           |  |
| 37                                          | umber of      | students | in comp | lete st  | atus: 2 | CON       |  |
| Edit G                                      | OLDEN, BULLET | 5/5/1994 | 11      | Complete | No      | *****5003 |  |
| Edit                                        | STAR, WARS    | 5/5/1994 | 12      | Complete | Yes     | *****1002 |  |

#### Access the Data Entry tab.

To edit a student record, click the **Edit** button next to the student's name.

Make any changes as necessary.

Save changes before moving to another page.

### **Deleting Data**

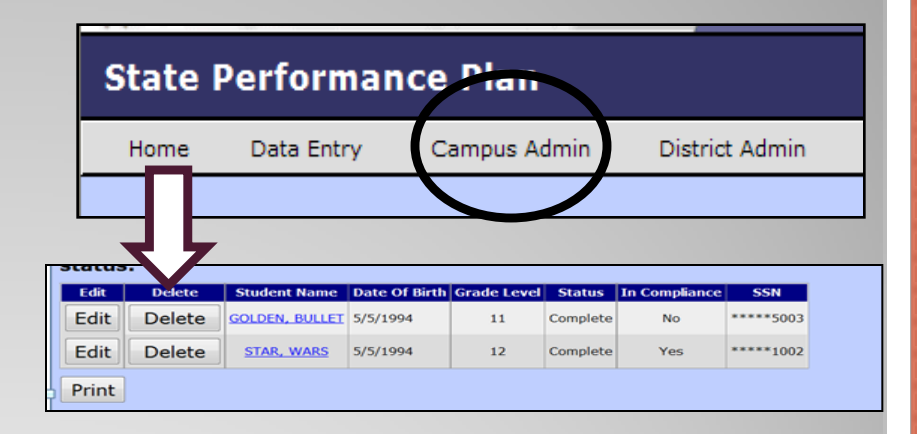

Access the **Campus Admin** tab.

To delete a student record, click the **Delete** button next to the student's name.

March 2012

## No Student Data to

## **Submit:** When there is a campus in drop down menu on the data entry page

March 2012

### No Student Data to Submit

- 1. Click Data Entry tab.
- 2. Select district and campus. Click **Go**.
- Click the link below the student records table:
   <u>Click here if you</u> <u>have no student</u> <u>data to submit.</u>

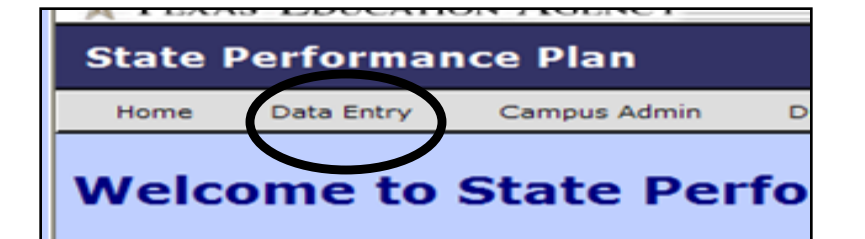

| Data From School Year | 2010-11 🔹                                         |               |
|-----------------------|---------------------------------------------------|---------------|
| District              | ALAMO HEIGHTS ISD (015901)                        |               |
| Campus                | Select<br>Select<br>ALAMO HEIGHTS H S (015901001) | rop down<br>u |
| Region:<br>District:  | Select campus                                     |               |

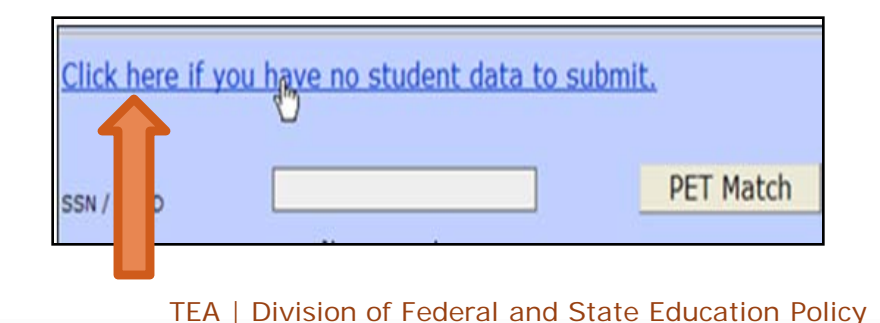

31

### **No Student Data to Submit**

1. Once the link is selected on the Data Entry page, the user will be directed to the Campus Admin page to complete the submission.

- 2. Read and check assurances and click Submit.
- 3. Status will change to Submitted.
- 4. Notify district certifier that campus data has been submitted

| Campus Admin<br>page | Note: If your campus was not select<br>the Search Campuses drop-down lis<br>Data From School Year<br>Campus | ted to participate in the current year's sampling,<br>t will not be active.<br>2008-09<br>015822001 (JUBILEE ACADEMIC CENTER)                                                                                                    |  |  |  |  |  |
|----------------------|----------------------------------------------------------------------------------------------------|----------------------------------------------------------------------------------------------------|--|--|--|--|--|
|                      | District Name<br>County District Numbe<br>Campus Name<br>Data from School Year                              | JUBILEE ACADEMIC CENTER<br>of 015822<br>JUBILEE ACADEMIC CENTER<br>· 2008-09                                                                                                    |  |  |  |  |  |
|                      | Status                                                                                                    | Status     Submitted       Edit     Delete     Student Name     Date Of Birth     Grade Level     Status     In Compliance     SSN       No Student Records Found                                                                                                    |  |  |  |  |  |
| Check and submi      | Submit Campus Data                                                                                          | Submit Campus Data         I understand and assure that no student records match the data collection criteria.         I understand and assure that the submitted data collection is accurate and reliable.         I understand and assure that information must be submitted to the district administrate         Submit       March 2012 |  |  |  |  |  |

## **Certifying District Data**

March 2012

### **District Administration Page**

#### District Data and Current Status

|                                                                                                    |                                                                                   |          | State     | renoma       | ice Flatt      |             |
|----------------------------------------------------------------------------------------------------|-----------------------------------------------------------------------------------|----------|-----------|--------------|----------------|-------------|
| Indicator 13: District A                                                                                                    | dministratio                                                                      | on       | Home      | Data Entry   | Campus Admi    | District Ad |
| Data From School Year                                                                                                    | 2010-11 -                                                                         |          |           |              |                |             |
| District                                                                                                    | HOUSTON ISD                                                                       | (10191)  | 2)        | Go           |                |             |
| Region:<br>District Name:<br>County District Number:<br>Data from School Year:<br>Data Entry Open and Close Period:<br>Current Status: | REGION IV<br>HOUSTON ISD<br>101912<br>2010-11<br>10/19/2010 - 11<br>Not Certified | 2/6/201  | D         |              |                |             |
| Total number of campuses submitted<br>Total number of students submitted                                                               | ed: 2<br>l: 0                                                                     |          |           |              |                |             |
| Sampling List Generation Date                                                                                                    | 12/2/2010                                                                         | mm/dd/yy | уу        |              |                |             |
| If all campuses are in submitted stat                                                                                                  | tus and you are re                                                                | eady to  | certify s | croll down t | o bottom of sc | reen.       |

State Derformance Dian

#### Campus Return Process and Campus Status

|                        | County Distric                    | ct Number:         |                          | 101912                        |                      |                        |                          |                  |
|------------------------|-----------------------------------|--------------------|--------------------------|-------------------------------|----------------------|------------------------|--------------------------|------------------|
| Data from School Year: |                                   | 2010-11            |                          |                               |                      |                        |                          |                  |
|                        | Data Entry Open and Close Period: |                    | e Period:                | 10/19/2010 - 12/6/2010        |                      |                        |                          |                  |
|                        | Current Status:                   |                    |                          | Not Certified                 |                      |                        |                          |                  |
|                        | Total number                      | of campuses        | s submitted:             | 2                             |                      |                        |                          |                  |
|                        | Total number                      | of students        | submitted:               | 0                             |                      |                        |                          |                  |
|                        | Sampling List Ge                  | neration Date      | 12/2                     | 2/2010                        | nm/dd/yyyy           |                        |                          |                  |
|                        | f all compute                     | e ana in cubn      | sitted status            | and you are no                | adu ta cant          | tifu conall day        | un to hottom             | of concor        |
|                        | ti ali campuse                    | s are in subi      | litteu status            | and you are re                | auy to cert          | ary scroll do          |                          | or screen.       |
|                        | Campus Return                     | Process            |                          |                               |                      |                        |                          |                  |
|                        | Note: Select the                  | appropriate radi   | o button to enab         | le the Return Reason          | /Notes               | Student Count          |                          | _                |
| L                      | ©                                 | 101912462          | ADVANCED VIRTU           | JAL ACADEMY                   | Not Submitted        | 0                      | Return Reason            | -                |
|                        | 0                                 | 101912041          | ATTUCKS MIDDLE           |                               | Not Submitted        | 0                      |                          | -                |
|                        | 0                                 | 101912001          | AUSTIN H S               |                               | LEA Returned         | 2                      | Campus Request           | -                |
|                        | 0                                 | 101912033          | BARBARA JORDAN           | NHS                           | Not Submitted        | 0                      |                          | -                |
| L                      | 0                                 | 101912002          | BELLAIRE H S             |                               | Not Submitted        | 0                      |                          | -                |
|                        | 0                                 | 101912382          | BILLY R REAGAN           | <-8 EDUCATIONAL CTR           | Not Submitted        | 0                      |                          | *                |
|                        | 0                                 | 101912042          | BLACK MIDDLE             |                               | Not Submitted        | 0                      |                          | -                |
|                        | 0                                 | 101912344          | BRIARMEADOW MIDDLE       |                               | LEA Returned         | 0                      | Campus Request           | *                |
|                        | 0                                 | 101912043          | BURBANK MIDDLE           |                               | Not Submitted        | 0                      |                          | -                |
|                        | 0                                 | 101912322          | CARNEGIE VANGU           | JARD H S                      | Not Submitted        | 0                      |                          | *                |
|                        |                                   |                    |                          | 12345>>                       |                      |                        |                          |                  |
|                        | Return History:                   |                    |                          |                               |                      |                        |                          |                  |
|                        |                                   |                    |                          |                               |                      | <u>^</u>               |                          |                  |
|                        |                                   |                    |                          |                               |                      | -                      |                          |                  |
|                        | Peturn Noter: (1)                 | 50 characters mavi |                          |                               |                      |                        |                          |                  |
|                        | Return Hotes. (1                  | oo characters maxi |                          |                               |                      | *                      |                          |                  |
|                        |                                   |                    |                          |                               |                      |                        |                          |                  |
|                        |                                   |                    |                          |                               |                      | ~                      |                          |                  |
|                        | Return                            |                    |                          |                               |                      |                        |                          |                  |
|                        |                                   |                    |                          |                               |                      |                        |                          |                  |
|                        | Cortify Request                   |                    |                          |                               |                      |                        |                          |                  |
|                        | Agency Division of IDEA           | coordination       | ils information constitu | tes ceruncation that this dat | a are accurace and i | meets the reporting re | απιτείμετα ουτιμέα αλ τη | 6 16X92 E00C9DOU |
|                        | Textual Country Foundation        |                    |                          |                               |                      |                        |                          |                  |
|                        | District Costification            |                    |                          |                               |                      |                        |                          |                  |

March 2012

Certify

### **Certifying District Data**

1. Select **School Year** and **District**.

2. Click Go.

3. If data is not certified, the current status will be **Not Certified**.

4. Sampling List Generation Date must be included.

| Indicator | 13: | District | Admini | stration |
|-----------|-----|----------|--------|----------|
| Andreator | 101 | District | Ампппп | Sciacion |

| Data From School Year                                                                                                    | 2010-11 -                                                                                               |  |  |  |
|----------------------------------------------------------------------------------------------------|----------------------------------------------------------------------------------------------------|--|--|--|
| District                                                                                                    | HOUSTON ISD (101912) Go                                                                                 |  |  |  |
| Region:<br>District Name:<br>County District Number:<br>Data from School Year:<br>Data Entry Open and Close Period:<br>Current Status:<br>Total number of campuses submitted | REGION IV<br>HOUSTON ISD<br>101912<br>2010-11<br>10/19/2010 - 12/6/2010<br>Not Certified<br>d: 2<br>: 0 |  |  |  |
| Sampling List Generation Date                                                                                                    | 12/2/2010 mm/dd/yyyy                                                                                    |  |  |  |
| If all campuses are in submitted status and you are ready to certify scroll down to bottom of screen.                                                                        |                                                                                                    |  |  |  |

35

### **Certifying District Data**

#### Select Campus Campus Number **Campus Name** Student Count **Return Reason** Status 1. Verify all campuses AUSTIN H S Submitted 227901002 51 are in Submitted AUSTIN ST HOSPITAL Submitted 227901250 0 status. 227901029 INTERNATIONAL H.S. Submitted 0 LASA HIGH SCHOOL Submitted 227901018 0 2. Read and check LBJ HIGH SCHOOL Submitted 27 227901014 assurance statement. 227901007 TRAVIS H S Submitted 35 **District Certification** 3. Click Certify. I understand and agree that submission of this information constitutes certification that this data are accurate and meets reporting requirements outlined by the Texas Education Agency Division of IDEA Coordination 3 4. The Current Status at the top of page will indicate Certified. Current Status: Certified 4
# **Certifying Data**

When you click the **Certify** button, you are assuring the State that you are submitting valid and reliable data.

I understand and agree that submission of this information constitutes certification that this data is accurate and meets the reporting requirements outlined by the Texas Education Agency Division of Federal and State Education Policy.

CERTIFY

NOTE: After the closing date of August 31, TEA cannot return data and there is **NO** appeals process.

#### **No Student Data to Submit:** When there is <u>NO</u> campus in drop down menu on the data entry page

March 2012

# **Data Entry Page**

A district may have no student data to submit and <u>NO</u> campus in drop down menu on the data entry page.

To certify there is no data to report, the district certifier should go to the <u>District Admin</u> page to certify data.

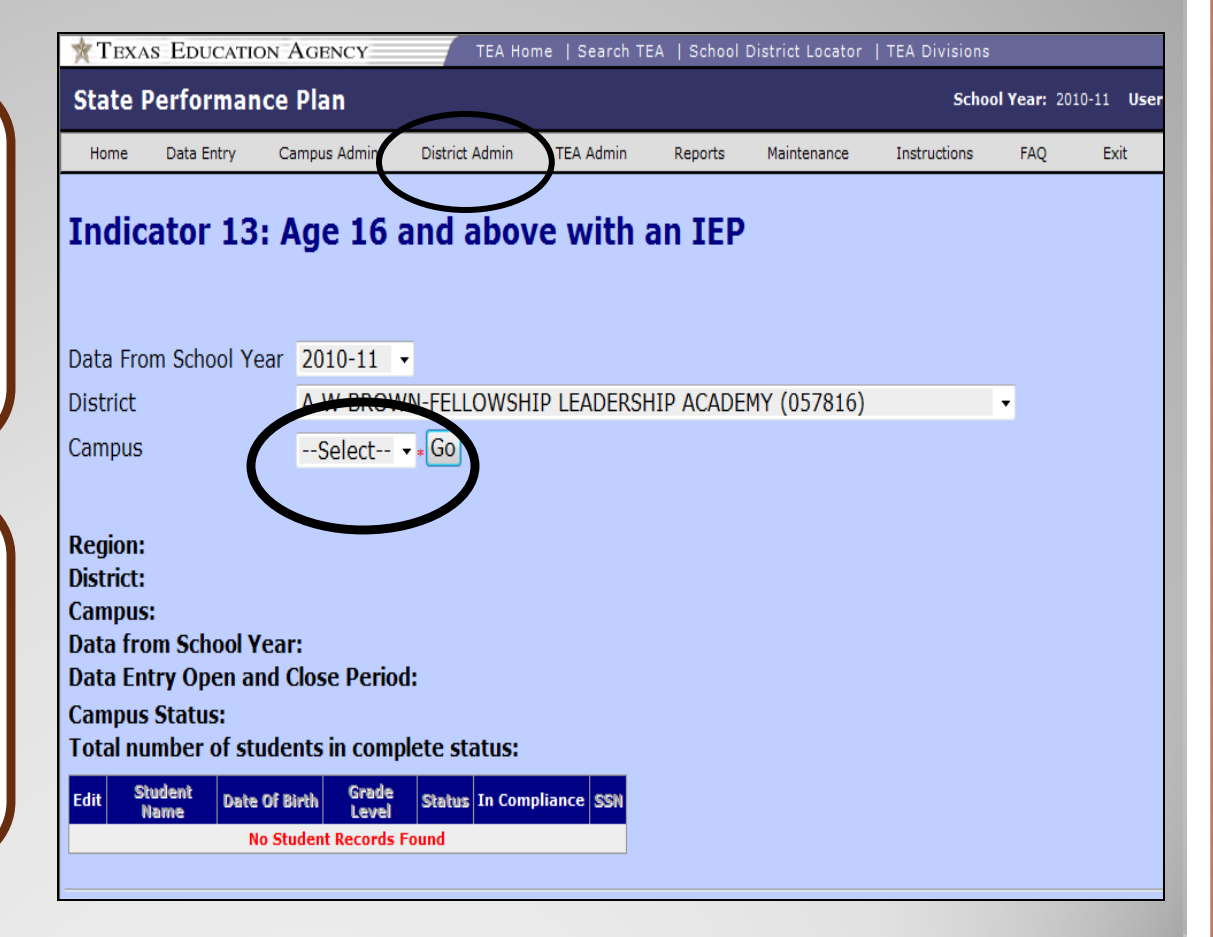

March 2012

# **District Admin Page**

1. Select **School Year** and **District**.

2. Click Go.

3. If data is not certified, the current status will be **Not Certified**.

4. Sampling List Generation Date must be included. Since there will be not date, the certifier may choose June 30 of current year or last day of school

| Home Data Entry            | Campus Admin    | District Admin     | TEA Admin    | Reports   | Maintenance  | Instructions and FAQ | Exit |    |
|----------------------------|-----------------|--------------------|--------------|-----------|--------------|----------------------|------|----|
| Indicator 12               | District        | Administ           | ration       |           |              |                      |      |    |
|                            | : DISTRICT      | Administ           | Iduon        |           |              |                      |      |    |
| Data From Cohool Vo        |                 | 2010 11            | _            |           |              |                      |      |    |
|                            | di              | 2010-11            | •            |           |              |                      |      |    |
| District                   |                 | A W BR             | OWN-FELLO    | WSHIP LE  | ADERSHIP AC  | ADEMY (057816)       |      | GO |
|                            |                 |                    |              |           |              |                      |      | _  |
| Region:                    |                 | REGION             | Х            |           |              |                      |      |    |
| District Name:             |                 | A W BRO            | WN-FELLO     | NSHIP LEA | ADERSHIP ACA | ADEMY                |      |    |
| <b>County District Nun</b> | nber:           | 057816             |              |           |              |                      |      |    |
| Data from School Y         | ear:            | 2010-11            |              |           |              |                      |      |    |
| Data Entry Open ar         | nd Close Period | <b>d:</b> 3/1/2010 | ) - 10/1/201 | 1         |              |                      |      |    |
| Data Entry Finalize        | d Date:         | 10/4/20:           | 11           |           |              |                      |      |    |
| Current Status:            |                 | Inactive           | 1            |           |              |                      |      |    |
| Total number of ca         | mpuses submit   | tted: 0            |              |           |              |                      |      |    |
| Total number of stu        | idents submitt  | <b>ed:</b> 0       |              |           |              |                      |      |    |
|                            |                 |                    |              |           |              |                      |      |    |
| Sampling List Generation   | n Date          |                    | mm/de        | d/yyyy    |              |                      |      |    |

# **District Admin Page**

# Read and check assurance statement.

Click Certify

The Current Status at the top of page will indicate **Certified** 

| Campus           | Number           | Campus Name Status      | Count       | Reason       |            |             |              |            |             |           |
|------------------|------------------|-------------------------|-------------|--------------|------------|-------------|--------------|------------|-------------|-----------|
|                  | N                | lo Campus Records Found |             |              |            |             |              |            |             |           |
| Return History:  |                  |                         |             |              |            |             |              |            |             |           |
|                  |                  |                         | *           |              |            |             |              |            |             |           |
|                  |                  |                         |             |              |            |             |              |            |             |           |
|                  |                  |                         |             |              |            |             |              |            |             |           |
| Return Notes: (1 | 50 characters ma | aximum)                 | A           |              |            |             |              |            |             |           |
|                  |                  |                         |             |              |            |             |              |            |             |           |
|                  |                  |                         | Ŧ           |              |            |             |              |            |             |           |
|                  |                  |                         |             |              |            |             |              |            |             |           |
| Return           |                  |                         |             |              |            |             |              |            |             |           |
|                  |                  |                         |             |              |            |             |              |            |             |           |
| istrict Certi    | fication         |                         |             |              |            |             |              |            |             |           |
|                  |                  | a that submission of    | thic inform | ation consti | utos corti | fication th | at this data | aro accura | to and mool | the rep   |
| I underste       | nd and agra      |                         | THE HUMPH   |              |            |             | a ing nala   | ALE ALCULA | e and mee   | S the rep |

# Returning District and Campus Data

March 2012

### **Request TEA Return: District Data**

Once the district has Certified, the District Certifier can request TEA to return data by:

- Accessing the **District Admin** screen, selecting the appropriate School Year and District.
- Clicking Go.
- Clicking the Request TEA Return button.
- An e-mail will be generated to TEA that the district is requesting a return.
- Once TEA returns the data, the status will change to TEA Returned.

| State Perfor                                                                                                    | rmance Pl                                                                 | an                            | $\bigcirc$                                      |
|----------------------------------------------------------------------------------------------------|---------------------------------------------------------------------------|-------------------------------|-------------------------------------------------|
| Home Data E                                                                                                    | ntry Camp                                                                 | us Admin                      | District Admin                                  |
|                                                                                                    |                                                                           |                               |                                                 |
| □ I understand and<br>reporting requireme<br>Certify Reque                                                        | d agree that s<br>ents outlined b<br>est TEA Retu                         | ubmission<br>by the Texa<br>m | of this information of<br>as Education Agency I |
| Indicator 13: District                                                                                            | Administration                                                            |                               | <b>i</b>                                        |
| Data From School Year                                                                                             | 2009-10 ¥                                                                 |                               |                                                 |
| District                                                                                                    | AUSTIN ISD (22790                                                         | 1)                            | ✓ Go                                            |
| Region:<br>District Name:<br>County District Number:<br>Data from School Year:<br>Data Entry Open and Close Perio | REGION XIII<br>AUSTIN ISD<br>227901<br>2009-10<br>xd: 4/1/2010 - 8/31/201 | 0                             |                                                 |
| Total number of campuses subm                                                                                     | TEA Returned                                                              |                               |                                                 |

# **Return Campus Data**

If the district is in Not Certified or **TEA Returned** status, the campus level data may be returned by the **District Certifier to** the Data Entry Agent through the **Campus Return** Process.

| lome         | Dat               | a Entry                 | Carr        | npus Adr      | nin D                                 | istrict Admin |
|--------------|-------------------|-------------------------|-------------|---------------|---------------------------------------|---------------|
|              |                   |                         |             |               |                                       |               |
|              |                   |                         |             |               |                                       |               |
|              | -                 |                         |             |               |                                       |               |
| ous Return   | Process           |                         |             |               |                                       |               |
| Select the   | appropriate rad   | io button to enable the | e Return Re | ason/Notes    |                                       | _             |
| t Campus     | Campus Number     | r Campus Name           | Status      | Student Count | Return Reason                         |               |
| 0            | <u>227901009</u>  | ANDERSON H S            | Submitted   | 37            | Y                                     |               |
| 0            | <u>227901008</u>  | CROCKETT H S            | Submitted   | 66            | ×                                     |               |
| 0            | <u>227901014</u>  | LBJ HIGH SCHOOL         | Submitted   | 26            | V                                     |               |
| 0            | <u>227901035</u>  | LEADERSHIP ACADEMY      | Submitted   | 5             | V                                     |               |
| 0            | <u>227901006</u>  | REAGAN H S              | Submitted   | 23            | · · · · · · · · · · · · · · · · · · · |               |
|              |                   |                         |             |               |                                       | <u>-</u> ]    |
| ı History:   |                   |                         |             |               | 7                                     |               |
|              |                   |                         |             | *             |                                       |               |
|              |                   |                         |             |               |                                       |               |
|              |                   |                         |             | <u>N</u>      |                                       |               |
| n Notes: (15 | 50 characters max | iimum)                  |             |               |                                       |               |
|              |                   |                         |             | 1             |                                       |               |
|              |                   |                         |             |               |                                       |               |
|              |                   |                         |             |               |                                       |               |

# Return Campus Data

#### **Campus Return Process**

1.Select a campus by clicking the button next to the campus number.

2.Select **Return Reason** from drop down menu.

3. Type notes in **Return Notes** text box.

4.Click Return.

| Campus Return<br>Note: Select the | n Process<br>e appropriate radi | o button to enable the | e Return Re | eason/Notes   | Adn           | nin Page |
|-----------------------------------|---------------------------------|------------------------|-------------|---------------|---------------|----------|
| Select Campus                     | Campus Number                   | Campus Name            | Status      | Student Count | Return Reason |          |
| 0                                 | <u>227901009</u>                | ANDERSON H S           | Submitted   | 37            | •             |          |
| 0                                 | <u>227901008</u>                | CROCKETT H S           | Submitted   | 66            | <b>v</b>      |          |
| 0                                 | <u>227901014</u>                | LBJ HIGH SCHOOL        | Submitted   | 26            | <b>v</b>      | 2        |
| • 0                               | <u>227901035</u>                | LEADERSHIP ACADEMY     | Submitted   | 5             | <b>v</b>      | ←──      |
| 0                                 | <u>227901006</u>                | REAGAN H S             | Submitted   | 23            | <b>v</b>      |          |
|                                   |                                 |                        |             | ×             |               |          |
| eturn Notes: (:                   | 150 characters maxi             | mum)                   |             |               |               |          |
|                                   |                                 |                        |             | ~             | 3<br>←        |          |
| Return                            | 4 ←                             |                        |             |               |               |          |

District

### **Return & Resubmit Campus Data**

Notify Data Entry agent that the campus data has been returned.

Once the Status has changed from **Submitted** to **LEA Returned**, the Data Entry agent may add, delete and/or correct student level data.

The Data Entry agent will need to resubmit the campus data.

Status will change to **Submitted**.

Notify district certifier that data has been submitted.

|                                                                                                    | State                               | e Perfo                                                                           | rmanc                                      | e Plan                                                  |                                              |  |  |  |
|----------------------------------------------------------------------------------------------------|-------------------------------------|-----------------------------------------------------------------------------------|--------------------------------------------|---------------------------------------------------------|----------------------------------------------|--|--|--|
|                                                                                                    | Home                                | Data                                                                              | Entry                                      | Campus Admi                                             | n District Admin                             |  |  |  |
| Indicator 13: Campus A                                                                                                    | dmini                               | stratio                                                                           | n                                          |                                                         |                                              |  |  |  |
| Note: If your campus was not selected to participate in<br>the Search Campuses drop-down list will not be active.                                                                                                   | the current ye                      | ear's sampling,                                                                   |                                            |                                                         |                                              |  |  |  |
| Data From School Year                                                                                                    |                                     | 2008-09                                                                           | *                                          |                                                         |                                              |  |  |  |
| District                                                                                                    |                                     | HOUSTON ISD (101912)                                                              |                                            |                                                         |                                              |  |  |  |
| Campus                                                                                                    | AUSTIN H S (101912001) Go           |                                                                                   |                                            |                                                         |                                              |  |  |  |
| Region:<br>District Name:<br>County District Number:<br>Campus Name:<br>Data from School Year:<br>Data Entry Open and Close Period:<br>Data Entry Finalized Date:<br>Status:<br>Total number of students in complet | e status:                           | REGION IV<br>HOUSTON<br>101912<br>AUSTIN H :<br>2008-09<br>7/1/2009 -<br>LEA<br>1 | ISD<br>5<br>8/13/2009<br><b>Returne</b>    | ed .                                                    |                                              |  |  |  |
| View Delete Trainer, John 9/21/2002 Print                                                                                                    | 12                                  | Complete                                                                          | Yes                                        | *****1005                                               |                                              |  |  |  |
| Submit Campus Data                                                                                                    |                                     |                                                                                   |                                            |                                                         |                                              |  |  |  |
| I understand and assure that no s<br>I understand and assure that the s<br>I understand and assure that infor                                                                                                    | tudent rec<br>submitted<br>mation m | ords match<br>data collec<br>ust be subr                                          | the data c<br>tion is accu<br>nitted to th | collection criter<br>urate and relia<br>ne district adm | ia.<br>ble.<br>inistrator for certification. |  |  |  |
|                                                                                                    |                                     |                                                                                   |                                            |                                                         |                                              |  |  |  |

#### Certifying TEA Returned District Data

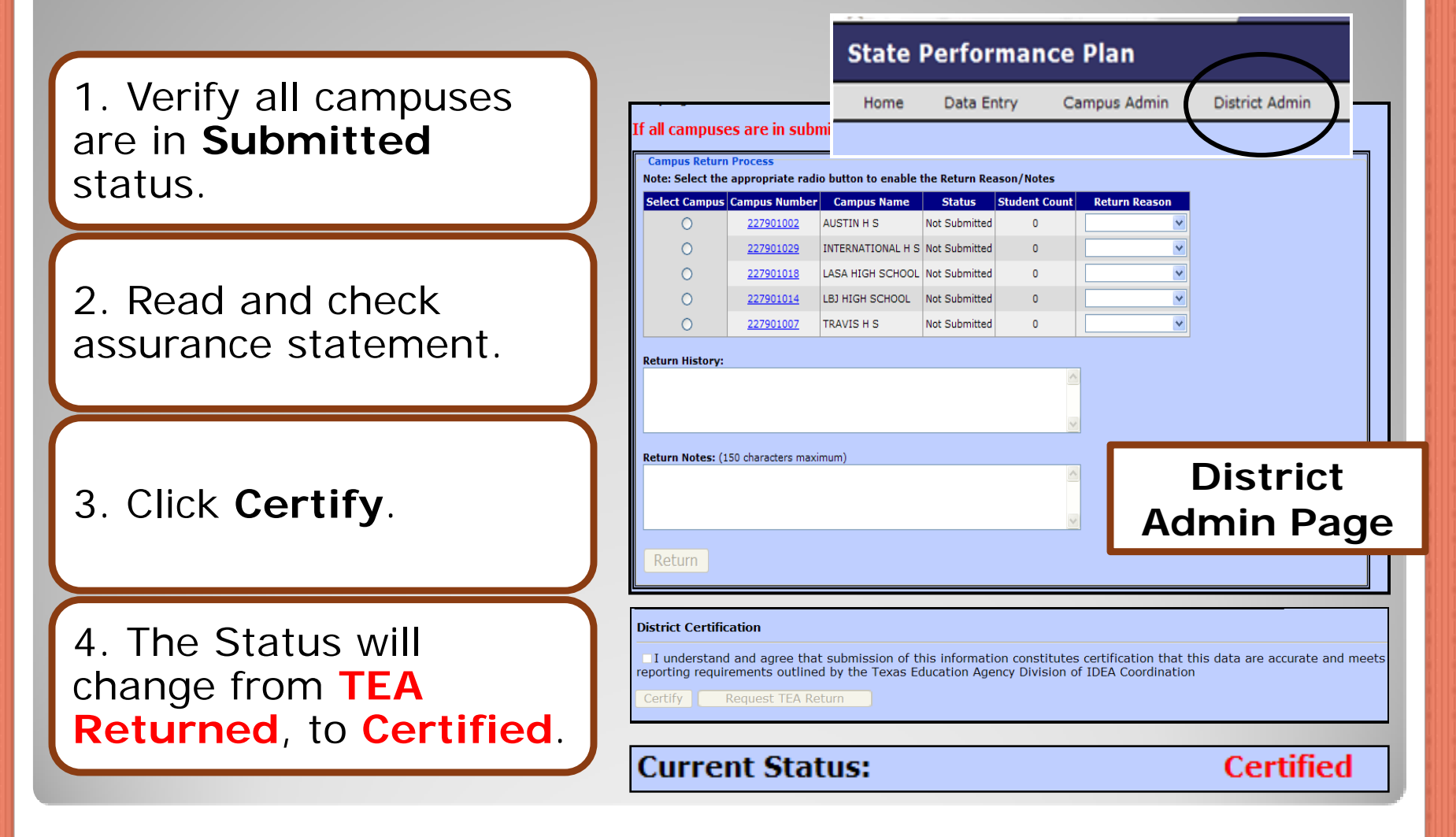

# SPP 13: Data Integrity

March 2012

# Why is data integrity important?

States and LEAs are required to provide valid and reliable data that reflects the measurement for each SPP indicator.

This requirement is a factor in the state and local determination processes. How does the State ensure data integrity for SPP Indicators?

PEIMS data is subjected to edit checks and validation (SPP Indicators 1, 2, 4, 5, 6, 9, 10)

AYP data is processed and validated (SPP Indicator 3)

Currently, the State is focusing on ensuring data integrity for SPP Indicators 7, 11, 12, 13, and 14

# How can you ensure data integrity for SPP Indicators?

### Data Integrity Checklist for SPP Indicator 13

- Did you follow the data collection requirements outlined in the instructions?
- Did you review the previous year's submission to determine whether or not the current year's submission data was consistent? If not, do you have an explanation?

### Data Integrity Checklist for SPP Indicator 13

#### Indicator 13 Example:

In 2010-11, District A reported that 25 student folders were reviewed. In 2011-12, District A is about to report 66 student folders were reviewed. The difference between the two years is 41 students.

This type of analysis of the data provides an opportunity for the district to check if it is over-reporting data in 2011-12.

### Data Integrity Checklist for SPP Indicator 13

- Did you follow the Indicator 13 Checklist and corresponding Student Folder/IEP Review Chart in collecting data on each student?
- If you are reporting noncompliance, are you aware of the issues resulting in the noncompliance?
- Is the noncompliance the result of not following directions?

# **Data Integrity: Certification**

When you click the **Certify** button, you are assuring the State that you are submitting valid and reliable data.

I understand and agree that submission of this information constitutes certification that this data is accurate and meets the reporting requirements outlined by the Texas Education Agency Division of Federal and State Education Policy.

CERTIFY

NOTE: After the closing date of August 31, TEA cannot return data and there is **NO** appeals process.

# Data Integrity: Consequences

Data certified and submitted by districts through the TEASE applications for Indicators 11, 12, and 13 is considered final and the district's performance on the compliance indicators will be used by the Agency in the annual Determinations analysis.

District's performance on the compliance indicators will be reflected in the district public reporting on SPP Indicators in the spring.

Any issues related to the submission of inaccurate data or the non-submission of data will be addressed by the Division of Program Monitoring and Interventions.

# Data Integrity: Tech Assistance

Data Integrity Checklists for SPP Indicators can be found on the TEA Website at:

http://www.tea.state.tx.us/index2.aspx?id=2147499500

When in doubt...read the instructions again, consult the FAQ on the web, and/or contact your ESC prior to certifying your data!

March 2012

# Reports Available by User Role

March 2012

#### User role:

Not all users can view all reports. View is based on the user's role in the application.

### **ESC** Viewer

• Has access to the districts and campuses that are within the ESC's region.

#### **District** Certifier

 View student-level data for all campuses in the district or districts to which they have application access.

### Data Entry Agent

• View student-level data for any assigned campus or campuses to which they have application access.

March 2012

# **Report Type: ESC Viewer**

ESC Viewer: Report Types Available APR Submission Report
Folder Review Summary Report
Submission Summary Report
Participation Summary
Compliance Status
Compliance & Quality Analysis
Demographics
Status Report

# ESC Viewer: APR Submission Report

#### **APR Submission Report:**

% of students with disabilities, age 16 + with an IEP that included coordinated, measureable, annual IEP goals and transition services

#### Statewide Report

| TEXAS EDUCATION AGENCY<br>Division of IDEA Coordination<br>State Performance Plan Indicator 13<br>Secondary Transition<br>APR Submission Report<br>2009-10<br>Statewide Report                                            | ***Confidential***    |
|----------------------------------------------------------------------------------------------------|-----------------------|
|                                                                                                    |                       |
| Measurement                                                                                                    | FFY 2010<br>2009-2010 |
| Measurement a. # of youth with disabilities aged 16 and above with an IEP that includes coordinated, measurable, annual IEP goals and transition services                                                                 | FFY 2010<br>2009-2010 |
| Measurement a. # of youth with disabilities aged 16 and above with an IEP that includes coordinated, measurable, annual IEP goals and transition services b. # of youth with disabilities aged 16 and above in the sample | FFY 2010<br>2009-2010 |

Data includes only districts that are certified For additional information, please visit our website at http://www.tea.state.tx.us/special.ed/spp/

March 2012

## ESC Viewer: Folder Review Summary Report

#### Folder Review Summary:

•Total number of folders reviewed

•Number and % of folders found compliant and not compliant

 Statewide Report by Region: ESC can view their regional data and statewide total

| Division of IDEA Coordination<br>State Performance Plan Indicator 13<br>Secondary Transition<br>Folder Review Summary<br>2009-10<br>Statewide Report by Region |                 |                                                            |        |         |        |         |  |  |
|----------------------------------------------------------------------------------------------------|-----------------|------------------------------------------------------------|--------|---------|--------|---------|--|--|
| Folders Reviewed Compliant Not Compliant                                                                                                    |                 |                                                            |        |         |        |         |  |  |
|                                                                                                    | Folde           | Toudo horiendu Compilairi. Indicampilairi. Indicampilairi. |        |         |        |         |  |  |
| Region                                                                                                    | Folde<br>Number | Percent                                                    | Number | Percent | Number | Percent |  |  |
| Region<br>04                                                                                                    | Folde<br>Number | Percent                                                    | Number | Percent | Number | Percent |  |  |

## ESC Viewer: Submission Summary Report

#### Submission Summary:

•View certified with status of compliant and not compliant

- •View not certified with status of compliant and not compliant
- Statewide Report by Region: ESC can view regional data only and statewide total
- Regional Report by District: ESC can view districts in own region
- District Report by Campus
- Regional Report by District by Campus

|                                             | TE<br>S                                              | XAS EDUCATI<br>Division of IDEA Co<br>tate Performance Pla<br>Secondary Tra<br>Submission Su<br>2009-10<br>Statewide Report | ONAGENCY<br>pordination<br>In Indicator 13<br>Insition<br>Inmary<br>Megion |               | jperakt101<br>***Confidential** |  |  |  |
|---------------------------------------------|------------------------------------------------------|----------------------------------------------------------------------------------------------------|----------------------------------------------------------------------------|---------------|---------------------------------|--|--|--|
| Districts Compliant Districts Not Compliant |                                                      |                                                                                                    |                                                                            |               |                                 |  |  |  |
| Region                                      | Certified - Students Met Data<br>Collection Criteria | Certified - No Students Met<br>Data Collection Criteria                                                                     | Certified                                                                  | Not Certified | Total Districts                 |  |  |  |
| 01                                          | 0                                                    | 0                                                                                                    | 0                                                                          |               |                                 |  |  |  |
| 02                                          |                                                      |                                                                                                    | 0                                                                          |               |                                 |  |  |  |
| 03                                          |                                                      | 0                                                                                                    | 0                                                                          |               |                                 |  |  |  |
| 04                                          | 0                                                    | 4                                                                                                    | 0                                                                          |               |                                 |  |  |  |
| 05                                          | 0                                                    | 0                                                                                                    | 0                                                                          |               |                                 |  |  |  |
| 06                                          | 0                                                    | 0                                                                                                    | 0                                                                          |               |                                 |  |  |  |
| 07                                          |                                                      |                                                                                                    | 0                                                                          |               |                                 |  |  |  |
| 08                                          | 1                                                    | 0                                                                                                    | 0                                                                          |               |                                 |  |  |  |
| 09                                          | 4                                                    | 0                                                                                                    | 0                                                                          |               |                                 |  |  |  |

## ESC Viewer: Participation Summary

#### **Participation Summary:**

View total number of districts and charters that have participated and not participated in data collection

- Statewide Report
- Regional Report: ESC can
   view regional data only

| ***<br>TFXAS FDUCATION AGENCY<br>Division of DDA Coordination<br>State Performance Plan Indicator 13<br>Secondary Transition<br>Participation Summary<br>2009-10<br>Statewide Report<br>State |                                  |                                       |  |  |  |  |  |
|----------------------------------------------------------------------------------------------------|----------------------------------|---------------------------------------|--|--|--|--|--|
| State                                                                                                    |                                  | Number                                |  |  |  |  |  |
| Districts/charters statewide total                                                                                                    |                                  | 1,247                                 |  |  |  |  |  |
| sbiicls/charters participating*                                                                                                    |                                  |                                       |  |  |  |  |  |
| isbicts/charters not participating                                                                                                    |                                  |                                       |  |  |  |  |  |
| Districts/Charters                                                                                                    | Number                           | Percent                               |  |  |  |  |  |
| *Participating                                                                                                    | 45                               | 3.61%                                 |  |  |  |  |  |
| **Compliant                                                                                                    | 45                               | 100.00%                               |  |  |  |  |  |
| Not Compliant                                                                                                    | 0                                | 0.00%                                 |  |  |  |  |  |
|                                                                                                    | 1,202                            | 96.39%                                |  |  |  |  |  |
| Not Participating = not compliant                                                                                                    | 1 247                            | 100.00%                               |  |  |  |  |  |
| Not Participating - not compliant<br>Total                                                                                                    | 1,247                            |                                       |  |  |  |  |  |
| Not Participating - not compliant<br>Total<br>Compuses                                                                                                    | 1,247<br>Number                  | Percent                               |  |  |  |  |  |
| Not Participating - not compliant Total Compuses "Participating                                                                                                    | 1,247<br>Number<br>42            | Parcant<br>2.32%                      |  |  |  |  |  |
| Not Participating - not compliant Total Campuses *Participating *Compliant                                                                                                    | 1,247<br>Numbor<br>42<br>42      | Percent<br>2.32%<br>100.00%           |  |  |  |  |  |
| Not Participating - not compliant Total Compuses *Participating *Compliant Not Compliant Not Compliant                                                                                        | 1,247<br>Number<br>42<br>42<br>0 | Percent<br>2.32%<br>100.00%<br>0.00%  |  |  |  |  |  |
| Not Participating – not compliant Total Compuses "Participating "Compliant Not Compliant Not Participating = not compliant                                                                    | 1,247 Numbor 42 42 0 1,771       | Percent<br>2.32%<br>100.00%<br>97.68% |  |  |  |  |  |

\* Participating means submission of certified data.

# **ESC Viewer: Compliance Status**

#### **Compliance Status:**

View number of student folders compliant and not compliant

- Statewide Report by Region: ESC can view own region only and statewide total
  - District Certified
  - District Not Certified
- Regional Report by District: ESC can view only districts in own region
  - District Certified
  - District Not Certified
- District Report by Campus
  - District Certified
  - District Not Certified
- Regional Report by District by Campus
  - District Certified
  - District Not Certified

|                 | T E X A S<br>Div<br>State I<br>St     | E D U C A T I O N<br>ision of IDEA Coord<br>Performance Plan II<br>Secondary Transit<br>Compliance Stat<br>2009-10<br>atewide Report by<br>Districts Certifie | AGENCY<br>lination<br>ndicator 13<br>ion<br>us<br>Region<br>d |                 | ***Confidential*** |
|-----------------|---------------------------------------|----------------------------------------------------------------------------------------------------|---------------------------------------------------------------|-----------------|--------------------|
|                 |                                       | Student Fold                                                                                                    | ers Compliant                                                 | Student Folders | Not Compliant      |
| Region          | Number of Student Folders<br>Reviewed | Number                                                                                                    | Percent                                                       | Number          | Percent            |
| 04              |                                       |                                                                                                    | 9                                                             |                 |                    |
| Statewide Total | 1,925                                 | 1,919                                                                                                    | 99,69%                                                        | 6               | 0.31%              |

For additional information, please visit our website at http://www.tea.state.tx.us/special.ed/spo/

iperal+1011

0.31%

## ESC Viewer: Compliance and Quality Analysis

**Compliance and Quality Analysis:** Overall results of checklist items and the quality analysis questions

- Statewide Summary Report
  - District Certified
  - District Not Certified
- Regional Summary Report
  - District Certified
  - District Not Certified
- District Summary Report
- Campus Summary Report

TEXAS EDUCATION AGENCY Division of IDEA Coordination State Performance Plan Indicator 13 Secondary Transition Compliance & Quality Analysis 2009-10 Statewide Summary Report Districts Not Certified jperalt1011 \*\*\*Confidential\*\*\*

| Compliance                                                                                                    |        |         |        |         |        |         |        |         |
|----------------------------------------------------------------------------------------------------|--------|---------|--------|---------|--------|---------|--------|---------|
|                                                                                                    | Y      | 'es     | N      | 0       | N      | A       | T      | otal    |
| Checklist Items                                                                                                    | Number | Percent | Number | Percent | Number | Percent | Number | Percent |
| 1. The IEP includes measurable postsecondary goals that are updated annually.                                                                                                    | 902    | 99.67%  | 3      | 0.33%   |        |         | 905    | 100.00% |
| 2. Initial transition services discussion occurs no later than the first IEP to be in effect when the student turns 16.                                                                                                    | 845    | 93.37%  | 1      | 0.11%   | 59     | 6.52%   | 905    | 100.00% |
| 3. Age appropriate transition assessments are completed.                                                                                                    | 905    | 100.00% | 0      | 0.00%   |        |         | 905    | 100.00% |
| <ol> <li>Student strengths and needs are identified.</li> </ol>                                                                                                    | 901    | 99.56%  | 4      | 0.44%   |        |         | 905    | 100.00% |
| 5. The IEP is reviewed and updated at least annually.                                                                                                    | 905    | 100.00% | 0      | 0.00%   |        |         | 905    | 100.00% |
| 5. Annual IEP goals facilitate movement toward postsecondary goals.                                                                                                    | 900    | 99.45%  | 5      | 0.55%   |        |         | 905    | 100.00% |
| 7. The student is invited to the Admission, Review, and Dismissal Committee (ARDC)/IEP meeting.                                                                                                    | 902    | 99.67%  | 3      | 0.33%   |        |         | 905    | 100.00% |
| 3. Student preferences and interests are taken into consideration in the development of the IEP.                                                                                                    | 903    | 99.78%  | 2      | 0.22%   |        |         | 905    | 100.00% |
| <ol> <li>Student needs, taking into account student strengths, preferences and interests are reflected in identified<br/>postsecondary goals.</li> </ol>                                                                                                    | 904    | 99.89%  | 1      | 0.11%   |        |         | 905    | 100.00% |
| 10. Based on student needs, transition services in the form of coordinated activities include instruction, related<br>services, community experiences, development of employment/adult living and if appropriate, acquisition of daily<br>iving skills and provision of functional vocational evaluation. | 902    | 99.67%  | 3      | 0.33%   |        |         | 905    | 100.00% |
| 11. The IEP includes a course of study that supports postsecondary goals.                                                                                                    | 901    | 99.56%  | 4      | 0.44%   |        |         | 905    | 100.00% |
| <ol> <li>With the written and signed consent of parents or adult student, any agency responsible for providing<br/>transition services is invited to the ARD/IEP meeting.</li> </ol>                                                                                                    | 299    | 33.04%  | 1      | 0.11%   | 605    | 66.85%  | 905    | 100.00% |
| 13. The ARDC should be reconvened to develop alternative strategies when participating agencies failed to provide<br>transition services.                                                                                                    | 138    | 15.25%  | 0      | 0.00%   | 767    | 84.75%  | 905    | 100.00% |
|                                                                                                    |        |         |        |         |        |         |        |         |

# **ESC Viewer: Demographics**

#### Demographics:

View Grade Level, Gender, Ethnicity, Disability, and Instructional Arrangement data.

- Statewide Report
- Regional Report: View regional total
- District Report: View districts in region only
- Campus Report: View campuses in districts within region and district total line

|               | Demographics<br>2009-10<br>Statewide Report |                      |
|---------------|---------------------------------------------|----------------------|
| Grade Level   |                                             |                      |
| Grade         | Frequency                                   | Percent              |
| 7             |                                             | 0 0.00               |
| 8             |                                             | 13 1.05              |
| 9             | 2                                           | .78 22.55            |
| 10            | 3                                           | 193 31.87            |
| 11            | 2                                           | 23.11                |
| 12            | 2                                           | 21.41                |
| Total         | 1,2                                         | 33 100.00            |
| Gender Contra |                                             | Devreet              |
| Famala        |                                             | Policik<br>131 34.04 |
| Male          | 5                                           | 302 65.04            |
| Unknown       |                                             | 0 0.00               |
| Total         | 12                                          | 33 100.00            |
|               |                                             |                      |
| Ethnicity     |                                             |                      |
| Old Ethnicity |                                             |                      |

## **ESC Viewer: Status Report**

#### **Status Report:**

View district status of Certified, Not Certified, TEA Returned, and Request TEA Return

 Statewide by Region by District Report TEXAS EDUCATION AGENCY Division of IDEA Coordination State Performance Plan Indicator 13 Secondary Transition Status 2009-10 Statewide by Region by District Report

| Region | District Name                             | County-District Number | Status        |
|--------|-------------------------------------------|------------------------|---------------|
| 1      | BROWNSVILLE ISD                           | 031901                 | Not Certified |
|        | DONNA ISD                                 | 108902                 | Not Certified |
|        | * EDCOUCH-ELSA ISD                        | 108903                 | Not Certified |
|        | EDINBURG CISD                             | 108904                 | Not Certified |
|        | EVINS REGIONAL JUVENILE CENTER            | 108917                 | Not Certified |
|        | GATEWAY (STUDENT ALTERNATIVE PROGRAM INC) | 240801                 | Not Certified |
|        | HARLINGEN CISD                            | 031903                 | Not Certified |
|        | HARMONY SCIENCE ACADEMY - BROWNSVILLE     | 031803                 | Not Certified |
|        | HARMONY SCIENCE ACADEMY - LAREDO          | 240804                 | Not Certified |
|        | HIDALGO ISD                               | 108905                 | Not Certified |
|        | IDEA PUBLIC SCHOOLS                       | 108807                 | Not Certified |
|        | JIM HOGG COUNTY ISD                       | 124901                 | Not Certified |
|        | LA FERIA ISO                              | 031905                 | Not Certified |
|        | LA JOYA ISD                               | 108912                 | Not Certified |
|        | LA VILLA ISD                              | 108914                 | Not Certified |
|        | LAREDO ISD                                | 240901                 | Not Certified |
|        | LASARA ISD                                | 245901                 | Not Certified |
|        | LOS FRESNOS CISD                          | 031906                 | Not Certified |
|        |                                           |                        |               |

jperalt1011 \*\*\*Confidential\*\*\*

# **Report Type: District Certifier**

District Certifier: Report Types Available

- APR Submission Reports
- Submission Summary
- Compliance Status
- Compliance and Quality Analysis
- Demographics
- Participation Summary

### District Certifier: APR Submission Report

**APR Submission Report:** % of students with

disabilities, age 16 + with an IEP that included coordinated, measureable, annual IEP goals and transition services

#### Statewide Report

TEXAS EDUCATION AGENCY Division of IDEA Coordination State Performance Plan Indicator 13 Secondary Transition APR Submission Report 2009-10 Statewide Report spp13esc \*\*\*Confidential\*\*\*

| Measurement                                                                                                    | FFY 2010<br>2009-2010 |
|----------------------------------------------------------------------------------------------------|-----------------------|
| a. # of youth with disabilities aged 16 and above with an IEP that includes coordinated, measurable, annual IEP goals and transition services                        |                       |
| b. # of youth with disabilities aged 16 and above in the sample                                                                                                    |                       |
| c. % of youth with disabilities aged 16 and above with an IEP that includes coordinated, measurable, annual IEP goals and transition services (c. = (a. / b.) * 100) |                       |

Data includes only districts that are certified For additional information, please visit our website at http://www.tea.state.tx.us/special.ed/spp/

## District Certifier: Submission Summary Report

01

02 03

04

05

06

07 08

09

#### Submission Summary:

•View Certified with status of Compliant and Not Compliant

•View Not Certified with status of Compliant and Not Compliant

- Regional Report by
   District: District can view
   own district and regional total
- Regional Report by District by Campus
- District Report by Campus

\*\*\*Confidential\*\*\* TEXAS EDUCATION AGENCY Division of IDEA Coordination State Performance Plan Indicator 13 Secondary Transition Submission Summary 2009-10 Statewide Report by Region Districts Compliant Districts Not Compliant Certified Region Certified - Students Met Data Certified - No Students Met Not Certified Total Districts Collection Criteria Data Collection Criteria 0 4 ٥

0

0

٥

iperalt101

### District Certifier : Compliance Status

#### **Compliance Status:**

View number of student folders compliant and not compliant

- Regional Report by District: District can view own district and regional total
  - District Certified
  - District Not Certified
- Regional Report by District by Campus:
  - District Certified
  - District Not Certified
- District Report by Campus:
  - District Certified
  - District Not Certified

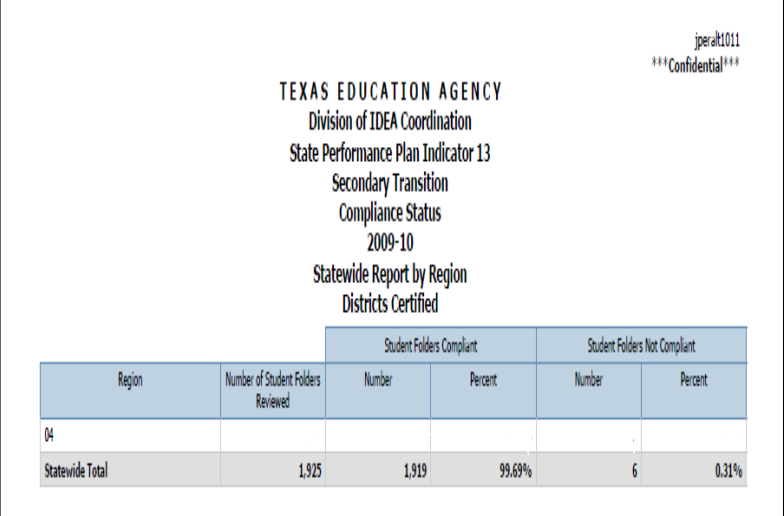

For additional information, please visit our website at http://www.tea.state.tx.us/special.ed/spp/

March 2012
## **District Certifier : Participation Summary**

### Participation Summary:

View total number of districts and charters that have Participated and Not Participated in data collection

Statewide Report

| TEXAS EDUCATION AGENCY<br>Division of IDEA Coordination<br>State Performance Plan Indicator 13<br>Secondary Transition<br>Participation Summary<br>2009-10<br>Statewide Report |        |          |  |  |  |  |  |
|----------------------------------------------------------------------------------------------------|--------|----------|--|--|--|--|--|
| State                                                                                                    |        | Number   |  |  |  |  |  |
| Districts/charters statewide total                                                                                                    |        | 1,24     |  |  |  |  |  |
| Districts/charters participating*                                                                                                    |        | 2        |  |  |  |  |  |
| Districts/charters not participating                                                                                                    |        | 1,20     |  |  |  |  |  |
| Districts/charters participating without students who meet the criteria                                                                                                    |        | 1        |  |  |  |  |  |
| Districts/Charters                                                                                                    | Number | Percent  |  |  |  |  |  |
| *Participating                                                                                                    | 45     | 3.61%    |  |  |  |  |  |
| **Compliant                                                                                                    | 45     | 100.009  |  |  |  |  |  |
| Not Compliant                                                                                                    | 0      | 0.009    |  |  |  |  |  |
| Not Participating = not compliant                                                                                                    | 1,202  | 96.39%   |  |  |  |  |  |
| Total                                                                                                    | 1,247  | 100.00%  |  |  |  |  |  |
| Campuses                                                                                                    | Number | Percent  |  |  |  |  |  |
| *Participating                                                                                                    | 42     | 2.32%    |  |  |  |  |  |
| **Compliant                                                                                                    | 42     | 100.009  |  |  |  |  |  |
| Not Compliant                                                                                                    | 0      | 0.009    |  |  |  |  |  |
| Not Participating = not compliant                                                                                                    | 1,771  | 97.68%   |  |  |  |  |  |
|                                                                                                    | 4.040  | 100.000/ |  |  |  |  |  |

## District Certifier: Compliance and Quality Analysis

Compliance

## Compliance and Quality Analysis:

Overall results of checklist items and the quality analysis questions

- Statewide Summary Report
  - District Certified
  - District Not Certified
- District Summary Report
- Campus Summary Report

TEXAS EDUCATION AGENCY Division of IDEA Coordination State Performance Plan Indicator 13 Secondary Transition Compliance & Quality Analysis 2009-10 Statewide Summary Report Districts Not Certified

| compliance                                                                                                    |        |         |        |         |        |         |        |         |
|----------------------------------------------------------------------------------------------------|--------|---------|--------|---------|--------|---------|--------|---------|
|                                                                                                    | Y      | 'es No  |        | o NA    |        | NA Tota |        | otal    |
| Checklist Items                                                                                                    | Number | Percent | Number | Percent | Number | Percent | Number | Percent |
| 1. The IEP includes measurable postsecondary goals that are updated annually.                                                                                                    | 902    | 99.67%  | 3      | 0.33%   |        |         | 905    | 100.00% |
| 2. Initial transition services discussion occurs no later than the first IEP to be in effect when the student turns 16.                                                                                                    | 845    | 93.37%  | 1      | 0.11%   | 59     | 6.52%   | 905    | 100.00% |
| 3. Age appropriate transition assessments are completed.                                                                                                    | 905    | 100.00% | 0      | 0.00%   |        |         | 905    | 100.00% |
| 4. Student strengths and needs are identified.                                                                                                    | 901    | 99.56%  | 4      | 0.44%   |        |         | 905    | 100.00% |
| 5. The IEP is reviewed and updated at least annually.                                                                                                    | 905    | 100.00% | 0      | 0.00%   |        |         | 905    | 100.00% |
| 6. Annual IEP goals facilitate movement toward postsecondary goals.                                                                                                    | 900    | 99.45%  | 5      | 0.55%   |        |         | 905    | 100.00% |
| 7. The student is invited to the Admission, Review, and Dismissal Committee (ARDC)/IEP meeting.                                                                                                    | 902    | 99.67%  | 3      | 0.33%   |        |         | 905    | 100.00% |
| 8. Student preferences and interests are taken into consideration in the development of the IEP.                                                                                                    | 903    | 99.78%  | 2      | 0.22%   |        |         | 905    | 100.00% |
| <ol> <li>Student needs, taking into account student strengths, preferences and interests are reflected in identified<br/>postsecondary goals.</li> </ol>                                                                                                    | 904    | 99.89%  | 1      | 0.11%   |        |         | 905    | 100.00% |
| <ol> <li>Based on student needs, transition services in the form of coordinated activities include instruction, related<br/>services, community experiences, development of employment/adult living and if appropriate, acquisition of daily<br/>living skills and provision of functional vocational evaluation.</li> </ol> | 902    | 99.67%  | 3      | 0.33%   |        |         | 905    | 100.00% |
| 11. The IEP includes a course of study that supports postsecondary goals.                                                                                                    | 901    | 99.56%  | 4      | 0.44%   |        |         | 905    | 100.00% |
| <ol> <li>With the written and signed consent of parents or adult student, any agency responsible for providing<br/>transition services is invited to the ARD/IEP meeting.</li> </ol>                                                                                                    | 299    | 33.04%  | 1      | 0.11%   | 605    | 66.85%  | 905    | 100.00% |
| <ol> <li>The ARDC should be reconvened to develop alternative strategies when participating agencies failed to provide<br/>transition services.</li> </ol>                                                                                                    | 138    | 15.25%  | 0      | 0.00%   | 767    | 84.75%  | 905    | 100.00% |

jperalt1011 \*\*\*Confidential\*\*\*

74

March 2012

### **District Certifier : Demographics**

#### **Demographics**:

View Grade Level, Gender, Ethnicity, Disability, and Instructional Arrangement data.

- Statewide Report
- District Report: View own district only
- Campus Report: View campuses within own district only

|                              | TEXAS EDUCATION AG<br>Division of IDEA Coordinatio<br>State Performance Plan Indicat<br>Secondary Transition<br>Demographics<br>2009-10<br>Statewide Report | ENCY<br>m<br>or 13 | jperalt1011<br>***Confidential*** |
|------------------------------|----------------------------------------------------------------------------------------------------|--------------------|-----------------------------------|
| Grade Level                  |                                                                                                    |                    |                                   |
| G                            | rade                                                                                                    | Frequency          | Percent                           |
| 7                            |                                                                                                    | 0                  | 0.00%                             |
| 8                            |                                                                                                    | 13                 | 1.05%                             |
| 9                            |                                                                                                    | 278                | 22.55%                            |
| 10                           |                                                                                                    | 393                | 31.87%                            |
| 11                           |                                                                                                    | 285                | 23.11%                            |
| 12                           |                                                                                                    | 264                | 21.41%                            |
| Total                        |                                                                                                    | 1,233              | 100.00%                           |
| Gender                       |                                                                                                    |                    |                                   |
| G                            | ander                                                                                                    | Frequency          | Percent                           |
| Female                       |                                                                                                    | 431                | 34.96%                            |
| Male                         |                                                                                                    | 802                | 65.04%                            |
| Unknown                      |                                                                                                    | 0                  | 0.00%                             |
| Total                        |                                                                                                    | 1,233              | 100.00%                           |
| Ethnicity                    |                                                                                                    |                    |                                   |
| Old Ethnicity                |                                                                                                    |                    |                                   |
| Et                           | nicity                                                                                                    | Frequency          | Percent                           |
| a construction of the second |                                                                                                    |                    |                                   |

## **Report Type: Data Entry Agent**

Data Entry Agent: Report Types Available

- APR Submission Reports
- Folder Review
   Summary
- Compliance Status
- Compliance and Quality Analysis
- Demographics

## Data Entry Agent: APR Submission Report

#### **APR Submission Report:**

% of students with disabilities, age 16 + with an IEP that included coordinated, measureable, annual IEP goals and transition services

### Statewide Report

 TEXAS EDUCATION AGENCY

 Division of IDEA Coordination

 State Performance Plan Indicator 13

 Secondary Transition

 APR Submission Report

 2009-10

 Statewide Report

 Measurement

 a. # of youth with disabilities aged 16 and above with an IEP that includes coordinated, measurable, annual IEP goals and transition services

b. # of youth with disabilities aged 16 and above with an IEP that includes coordinated, measurable, annual IEP goals and transition services

 c. % of youth with disabilities aged 16 and above with an IEP that includes coordinated, measurable, annual IEP goals and transition services (c. = (a. / b. ) \* 100)

\*\*\*Confidential\*\*\*

FFY 2010 2009-2010

Data includes only districts that are certified For additional information, please visit our website at http://www.tea.state.tv.us/special.ed/spp/

## Data Entry Agent: Folder Review Summary Report

#### Folder Review Summary:

•Total number of folders reviewed

•Number and % of folders found Compliant and Not Compliant

- Statewide Report
- District Report by Campus -Only the campus for which they are allowed to enter data and the district total

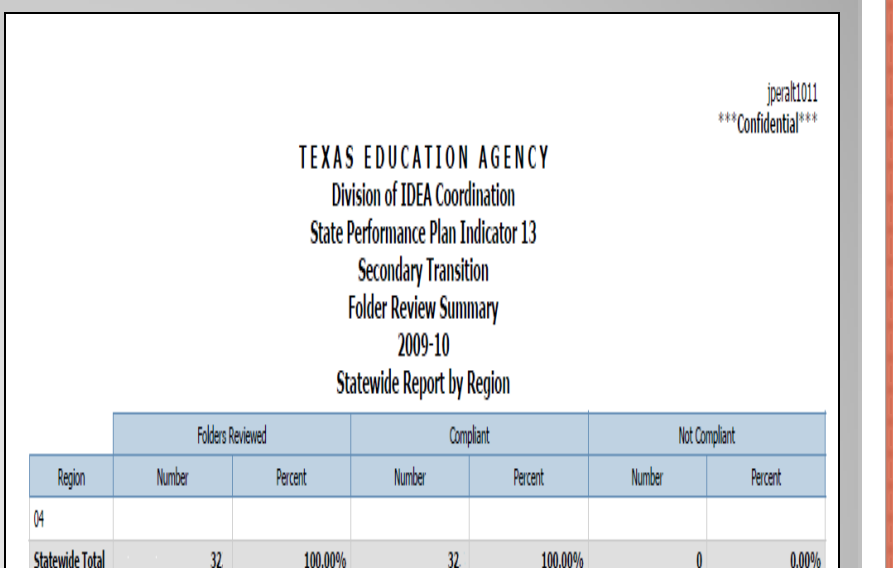

Data includes only districts that are certified For additional information, please visit our website at http://www.tea.state.tocus/special.ed/spp/

### Data Entry Agent : Compliance Status

### **Compliance Status:**

View number of student folders Compliant and Not Compliant

- District Report by Campus: Only the campus for which they are allowed to enter data and the district total
  - District Certified
  - District Not Certified

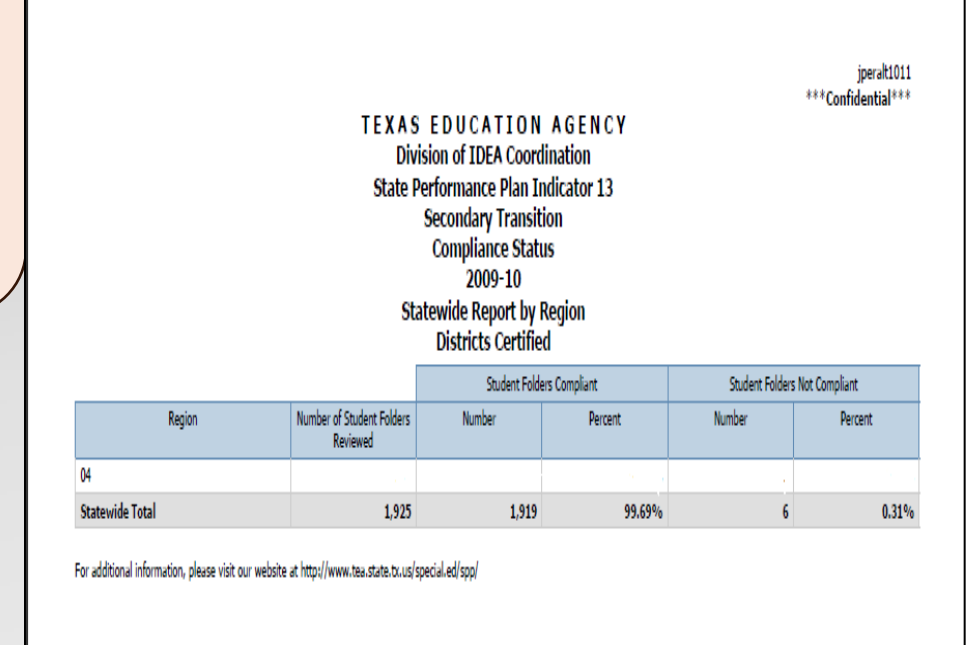

March 2012

## Data Entry Agent: Compliance and Quality Analysis

**Compliance and Quality Analysis:** Overall results of checklist items and the quality analysis questions

- Statewide Summary Report
- Campus Summary Report

TEXAS EDUCATION AGENCY

Division of IDEA Coordination State Performance Plan Indicator 13 Secondary Transition Compliance & Quality Analysis 2009-10 Statewide Summary Report Districts Not Certified

Compliance

|                                                                                                    | Yes    |         | N      | 0       | NA     |         | T      | otal    |
|----------------------------------------------------------------------------------------------------|--------|---------|--------|---------|--------|---------|--------|---------|
| Checklist Items                                                                                                    | Number | Percent | Number | Percent | Number | Percent | Number | Percent |
| 1. The IEP includes measurable postsecondary goals that are updated annually.                                                                                                    | 902    | 99.67%  | 3      | 0.33%   |        |         | 905    | 100.00% |
| 2. Initial transition services discussion occurs no later than the first IEP to be in effect when the student turns 16.                                                                                                    | 845    | 93.37%  | 1      | 0.11%   | 59     | 6.52%   | 905    | 100.00% |
| 3. Age appropriate transition assessments are completed.                                                                                                    | 905    | 100.00% | 0      | 0.00%   |        |         | 905    | 100.00% |
| 4. Student strengths and needs are identified.                                                                                                    | 901    | 99.56%  | 4      | 0.44%   |        |         | 905    | 100.00% |
| 5. The IEP is reviewed and updated at least annually.                                                                                                    | 905    | 100.00% | 0      | 0.00%   |        |         | 905    | 100.00% |
| 6. Annual IEP goals facilitate movement toward postsecondary goals.                                                                                                    | 900    | 99.45%  | 5      | 0.55%   |        |         | 905    | 100.00% |
| 7. The student is invited to the Admission, Review, and Dismissal Committee (ARDC)/IEP meeting.                                                                                                    | 902    | 99.67%  | 3      | 0.33%   |        |         | 905    | 100.00% |
| 8. Student preferences and interests are taken into consideration in the development of the IEP.                                                                                                    | 903    | 99.78%  | 2      | 0.22%   |        |         | 905    | 100.00% |
| <ol><li>Student needs, taking into account student strengths, preferences and interests are reflected in identified<br/>postsecondary goals.</li></ol>                                                                                                    | 904    | 99.89%  | 1      | 0.11%   |        |         | 905    | 100.00% |
| <ol> <li>Based on student needs, transition services in the form of coordinated activities include instruction, related<br/>services, community experiences, development of employment/adult living and if appropriate, acquisition of daily<br/>living skills and provision of functional vocational evaluation.</li> </ol> | 902    | 99.67%  | 3      | 0.33%   |        |         | 905    | 100.00% |
| 11. The IEP includes a course of study that supports postsecondary goals.                                                                                                    | 901    | 99.56%  | 4      | 0.44%   |        |         | 905    | 100.00% |
| <ol> <li>With the written and signed consent of parents or adult student, any agency responsible for providing<br/>bansition services is invited to the ARD/IEP meeting.</li> </ol>                                                                                                    | 299    | 33.04%  | 1      | 0.11%   | 605    | 66.85%  | 905    | 100.00% |
| <ol> <li>The ARDC should be reconvened to develop alternative strategies when participating agencies failed to provide<br/>transition services.</li> </ol>                                                                                                    | 138    | 15.25%  | 0      | 0.00%   | 767    | 84.75%  | 905    | 100.00% |

March 2012

80

jperalt1011 \*\*\*Confidential\*\*\*

### **Data Entry Agent: Demographics**

Grade Level

### **Demographics**:

View Grade Level, Gender, Ethnicity, Disability, and Instructional Arrangement data.

- Statewide Report
- Campus Report: View own campus or campuses only

TEXAS EDUCATION AGENCY Division of IDEA Coordination State Performance Plan Indicator 13 Secondary Transition Demographics 2009-10 Statewide Report

| Grade | Frequency | Percent |
|-------|-----------|---------|
| 7     | 0         | 0.00%   |
| 8     | 13        | 1.05%   |
| 9     | 278       | 22.55%  |
| 10    | 393       | 31.87%  |
| 11    | 285       | 23.11%  |
| 12    | 264       | 21.41%  |
| Total | 1,233     | 100.00% |

| Gender  |           |         |
|---------|-----------|---------|
| Gender  | Frequency | Percent |
| Female  | 431       | 34.96%  |
| Male    | 802       | 65.04%  |
| Unknown | 0         | 0.00%   |
| Total   | 1,233     | 100.00% |
|         |           |         |

| Ethnicity                         |           |         |
|-----------------------------------|-----------|---------|
| Old Ethnicity                     |           |         |
| Ethnicity                         | Frequency | Percent |
| Annaisen Talden en Alaslan Nation | 0         | 0.000/  |

81

iperalt1011

\*\*\*Confidential\*\*\*

## **Report Access**

March 2012

TEA | Division of Federal and State Education Policy 82

## Accessing Reports: SPP 13

To access reports:

 Log in to TEASE by using username and password

• Select SPP 13 from application list.

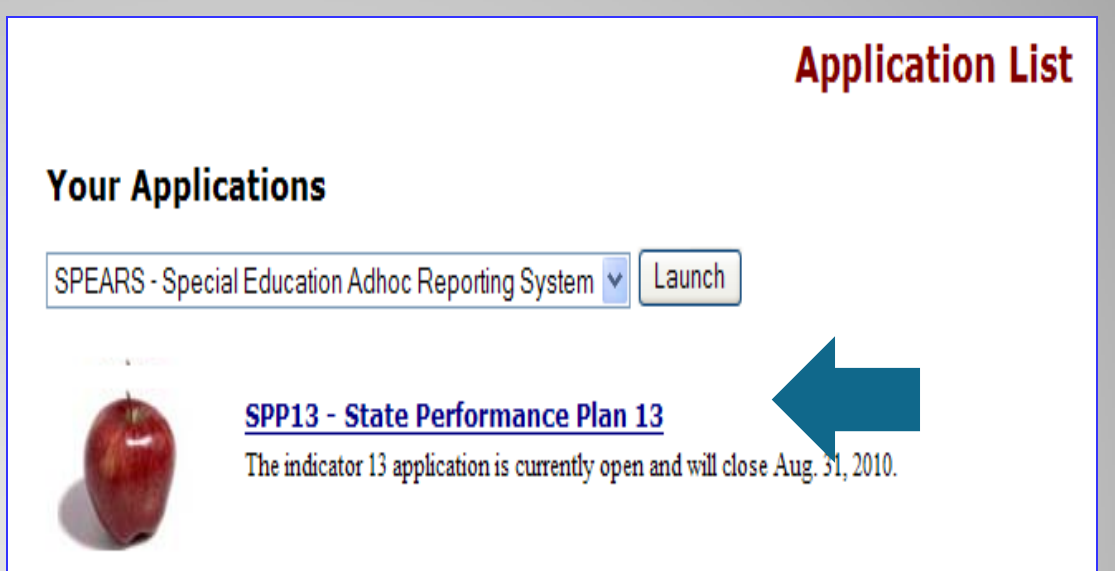

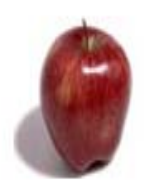

<u>SPP14 - State Performance Plan 14</u> The indicator 14 application is currently open and will close Aug. 31, 2010.

## Accessing Reports: SPP 13

## Select **Reports** tab on SPP 13 Home page.

| mage: Texa | S Educatio     | N ACDNCY | TE           | A Home | Search TEA | School District Lo | cator   | tea di |
|------------|----------------|----------|--------------|--------|------------|--------------------|---------|--------|
| State I    | Performan      | e Plan   |              |        |            | School Year:       | 2009-10 | Usern  |
| Home       | District Admin | Reports  | Instructions | FAQ    | Exit       |                    |         |        |
|            |                |          |              |        |            |                    |         | 4.2.)  |

Welcome to State Performance Plan Indicators (SPP 13)

The Division of IDEA Coordination is responsible for gathering survey data for the State Department of Education Office of Special Education Programs (OSEP). The State will I the State Performance Plan (SPP)/Annual Performance Report (APR). Of these 20 in secondary transition, identifies the "Percent of youth with IEPs aged 16 and above wit measurable postsecondary goals that are annually updated and based upon an age ap transition services, including courses of study, that will reasonably enable the student t annual IEP goals related to the student's transition services needs. There also must be to the IEP Team meeting where transition services are to be discussed and evidence tf any participating agency was invited to the IEP Team meeting with the prior consent o reached the age of majority.(20 U.S.C. 1416(a)(3)(B))".

## **Running Reports**

March 2012

TEA | Division of Federal and State Education Policy 85

## **Running a Report**

### Click on Reports.

Then choose a report option.

School Year: 2009-10 Username: jperalt1011 Role: TEA Admin District Nur District Admin TEA Adm Instructions FAQ Reports intenance Exit APR Submission Report Report ormance Plan I 13) options Folder Review Summary Participation Summary Submission Summary District Report by Campus is responsible for gather he Compliance Status Regional Report by District Special Education Prog Compliance & Quality Analysis sigi Annual Performance F Regional Report by District by Campus "Percent of youth with Demographics DDF Statewide Report by Region hat are annually update status ige appropriate transition assessi es of study, that will rea<del>sonably enable the stu</del>dent to meet those postsecondar

es of study, that will reasonably enable the student to meet those postsecondar dent's transition services needs. There also must be evidence that the student ansition services are to be discussed and evidence that, if appropriate, a repres ed to the IEP Team meeting with the prior consent of the parent or student who .S.C. 1416(a)(3)(B))".

## **Confidential Information**

The Confidential Information screen will appear once per day.

Key points to remember:

• The information being accessed is confidential.

 Follow proper procedures when accessing or distributing confidential reports.

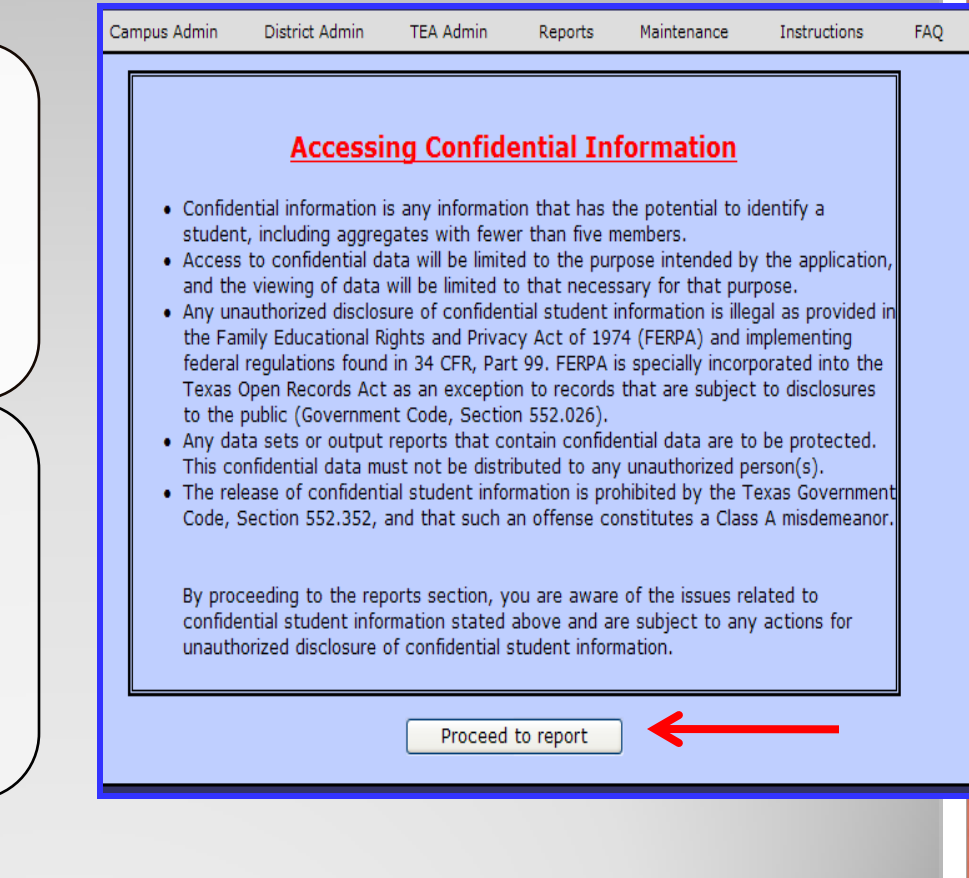

## **Running a Report: Options**

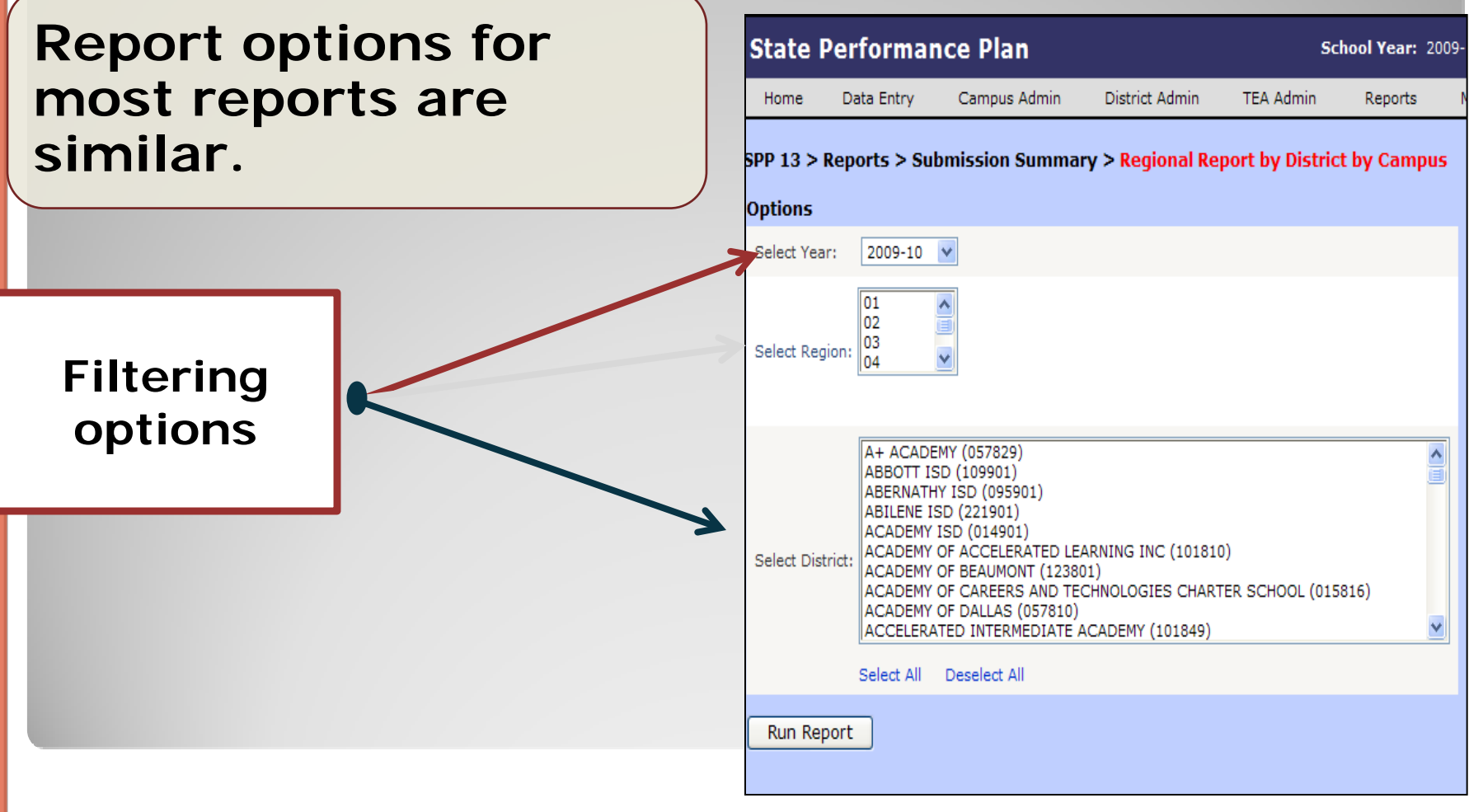

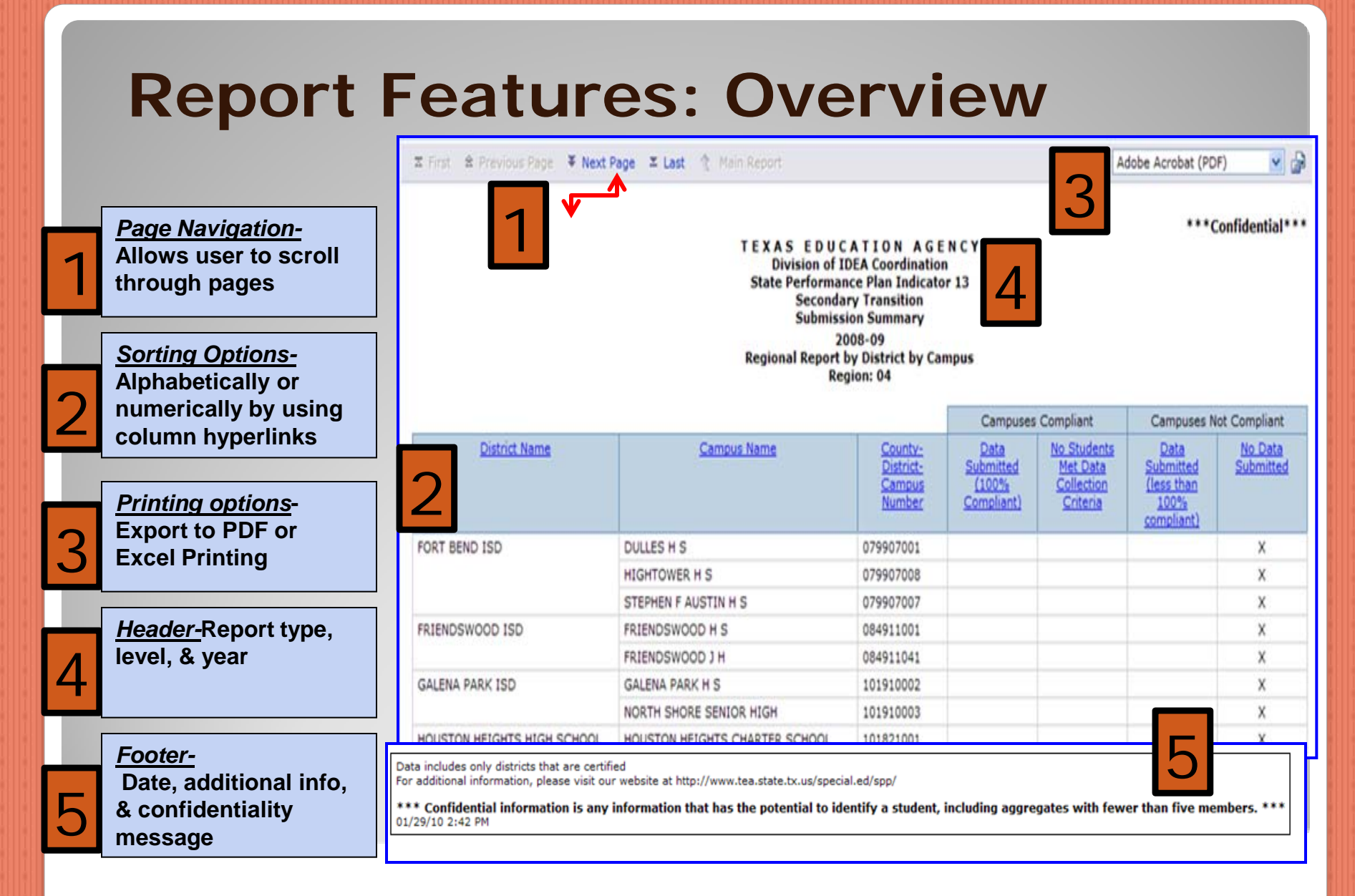

## **PDF: Printing and Saving**

 Click print icon, choose PDF format from drop down.

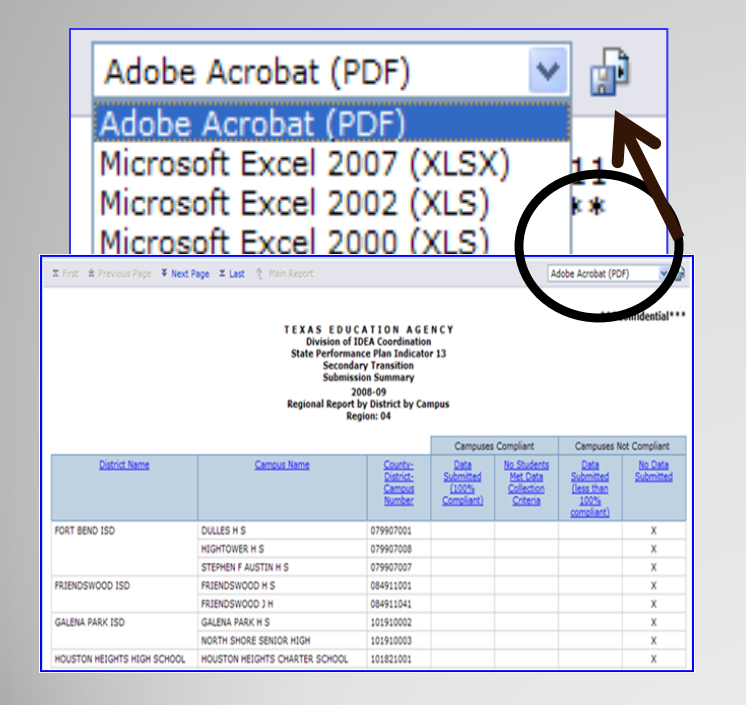

 PDF Format: Save, print, or scroll through multiple pages.

|               | T E X A S E D U<br>Division o<br>State Perforn<br>Secon<br>Subm<br>District                                                                           | I CATION AGE<br>IDEA Coordinatio<br>ance Plan Indicate<br>dary Transition<br>ission Summary<br>2009-10<br>Report by Campus | ENCY<br>n<br>xr13                     |                                                | ••••0                                           | onfidential**        |
|---------------|----------------------------------------------------------------------------------------------------|----------------------------------------------------------------------------------------------------|---------------------------------------|------------------------------------------------|-------------------------------------------------|----------------------|
|               |                                                                                                    |                                                                                                    | Campuse                               | Campuses Compliant                             |                                                 | ot Compliant         |
| District Name | Campus Name                                                                                                    | County-District-<br>Campus Number                                                                                          | Data Submitted<br>(100%<br>Compliant) | No Students Met<br>Data Collection<br>Criteria | Data Submitted<br>(less than 100%<br>compliant) | No Data<br>Submitted |
| HOUSTON ISD   | ATTUCKS MIDDLE                                                                                                    | 101912041                                                                                                    |                                       | X                                              |                                                 |                      |
|               | BARBARA JORDAN H S                                                                                                    | 101912033                                                                                                    |                                       | x                                              |                                                 |                      |
|               | BELLAIRE H S                                                                                                    | 101912002                                                                                                    |                                       | ×                                              |                                                 |                      |
|               | CHALLENGE EARLY COLLEGE H S                                                                                                    | 101912323                                                                                                    |                                       | x                                              |                                                 |                      |
|               | EAST EARLY COLLEGE H S                                                                                                    | 101912345                                                                                                    |                                       |                                                |                                                 | x                    |
|               | FONVILLE MIDDLE                                                                                                    | 101912047                                                                                                    |                                       | x                                              |                                                 |                      |
|               | HCC LIFE SKILLS PROGRAM                                                                                                    | 101912097                                                                                                    |                                       | x                                              |                                                 |                      |
|               | JACKSON MIDDLE                                                                                                    | 101912054                                                                                                    |                                       | x                                              |                                                 |                      |
|               | JONES H S                                                                                                    | 101912006                                                                                                    |                                       |                                                |                                                 | X                    |
|               | LEADER'S ACADEMY                                                                                                    | 101912326                                                                                                    |                                       | x                                              |                                                 |                      |
|               |                                                                                                    | 101912082                                                                                                    |                                       | x                                              |                                                 |                      |
|               | M C WILLIAMS MIDDLE                                                                                                    |                                                                                                    |                                       | X                                              |                                                 |                      |
|               | H C WILLIAMS MIDDLE<br>MADISON H S                                                                                                    | 101912010                                                                                                    |                                       |                                                |                                                 |                      |
|               | M C WILLIAMS HIDDLE<br>MADISON H S<br>NINTH GRADE COLLEGE PREPARATORY ACADEMY                                                                         | 101912010<br>101912309                                                                                                    |                                       | x                                              |                                                 |                      |
|               | M C WILLIAMS MIDDLE<br>MADISON H S<br>NINTH GRADE COLLEGE PREPARATORY ACADEMY<br>DIRTZ MIDDLE                                                         | 101912010<br>101912309<br>101912338                                                                                        |                                       | x                                              |                                                 |                      |
|               | M C WILLIAMS MIDDLE<br>MADESCH H S<br>INITH GRADE COLLEGE PREPARATORY ACADEMY<br>ORTIZ MEDICE<br>PREFOR & VIS ARTS H S                                | 101912010<br>101912309<br>101912338<br>101912025                                                                           |                                       | x<br>x<br>x                                    |                                                 |                      |
|               | N C WILLIAMS MEDILE<br>MANDION N S<br>NINTH GAUDE COLLEGE PREPARATORY ACADEMY<br>ORTIZ MICHLE<br>PREVOR & VEX ANTS H S<br>PERSHING MEDILE             | 101912010<br>101912309<br>101912338<br>101912025<br>101912064                                                              |                                       | X<br>X<br>X<br>X                               |                                                 |                      |
|               | M C WILLIAMS MICKLE<br>MARISON H S<br>NINTH GIAVE COLLERGE MERMANTORY ACADEMY<br>ORTIZ MICKLE<br>MERICAN AVIS ANTS H S<br>MERICANA MICKLE<br>SCAR CTR | 101912010<br>101912309<br>101912338<br>101912035<br>101912064<br>101912069                                                 |                                       | x<br>x<br>x<br>x<br>x                          |                                                 |                      |

# Excel Spreadsheet: Printing and Saving

 Click print icon, choose Excel format from drop down.
 Microsoft Excel 2007 (XLSX) Microsoft Excel 2007 (XLSX)

 
 Microsoft Excel 2000 (XLS)

 Adde Acrobat (PD)

 Vision of IDEA Condination State Performance Plan Indicator 13 State Performance Plan Indicator 13 Submission Submission Su

079907008

079907007

084911001

084911041

101910002

101910003

101821001

х

Microsoft Excel 2002 (XLS)

HIGHTOWER H S

STEPHEN F AUSTIN H S

FRIENDSWOOD H S

FRIENDSWOOD J H

GALENA PARK H S

HOUSTON HEIGHTS HIGH SCHOOL HOUSTON HEIGHTS CHARTER SCHOOL

NORTH SHORE SENIOR HIGH

| • Excel Format: Save, |
|-----------------------|
| change format, and    |
| organize data to      |
| meet specific needs.  |

|               | 1 🖪 (a 🗸         | =) · )             | Ŧ                                               |                                         | 2              | c549c97   | -44cd-41a              | ıb-8a           | 0d-b098c4de4       | c4b[1] -                | Microsoft E              | cel    |
|---------------|------------------|--------------------|-------------------------------------------------|-----------------------------------------|----------------|-----------|------------------------|-----------------|--------------------|-------------------------|--------------------------|--------|
|               | Home             | Insert             | Page Layout                                     | Formulas                                | Data R         | eview     | View                   | Acro            | obat               |                         |                          |        |
| Paste         | ∦<br>∎<br>∛<br>B | noma<br>I <u>U</u> | • 9 • A                                         |                                         | = ≫·<br>€ €    | Wr<br>Me  | ap Text<br>rge & Cente | er *            | General            | *<br>00, 0,0<br>€.€ 00. | Conditiona<br>Formatting | I Form |
| Clipbo        | ard 🕼            |                    | Font                                            | 5                                       | Alignn         | nent      |                        | F <sub>21</sub> | Number             | Gi                      |                          | Styles |
|               | A1               |                    | - f <sub>x</sub>                                |                                         |                |           |                        |                 |                    |                         |                          |        |
|               |                  |                    |                                                 | A                                       |                |           |                        |                 |                    |                         | В                        |        |
| 1             |                  |                    |                                                 |                                         |                |           | ****                   |                 |                    |                         |                          |        |
| 2             |                  |                    |                                                 |                                         |                |           | Cont                   | ident           | (iai***            |                         |                          |        |
| 4             |                  |                    | TEXAS ED                                        | OUCATIO                                 | N AGE          | NCY       | ,                      |                 |                    |                         |                          |        |
| 5             |                  |                    | Division                                        | of IDEA Coo                             | ordinatio      | n         |                        |                 |                    |                         |                          |        |
| 6             |                  |                    | State Perfo                                     | rmance Plar                             | n Indicate     | or 13     |                        |                 |                    |                         |                          |        |
| 7             |                  |                    | Sec                                             | ondary Tran                             | sition         |           |                        |                 |                    |                         |                          |        |
| 8             |                  |                    | APR                                             | Submission                              | Report         |           |                        |                 |                    |                         |                          |        |
| 9             |                  |                    |                                                 |                                         |                |           |                        |                 |                    |                         |                          |        |
| 10<br>11      |                  |                    |                                                 |                                         |                |           |                        |                 |                    |                         |                          |        |
| 12            |                  |                    |                                                 | 2009-10                                 |                |           |                        |                 |                    |                         |                          |        |
| 13            |                  |                    | St                                              | atewide Re                              | port           |           |                        |                 |                    |                         |                          |        |
| 14            |                  |                    |                                                 |                                         |                |           |                        |                 |                    |                         |                          |        |
| 15            |                  |                    |                                                 |                                         |                |           |                        |                 |                    |                         |                          |        |
| 10            |                  |                    |                                                 |                                         |                |           |                        |                 |                    |                         |                          |        |
| 18            |                  |                    |                                                 |                                         | Μ              | leasureme | ent                    |                 |                    |                         |                          |        |
| 19            |                  | 91 F I             | the lac li                                      | al reput                                | 0.11           |           |                        |                 | 1750               |                         |                          |        |
| 20 a.         | # of youth       | with disab         | ilities aged 16 and ab                          | ove with an IEP th<br>ove in the sample | at includes co | orginated | i, measurabl           | e, ann          | nual IEP goals and | transition              | services                 |        |
| 21 D.<br>22 C | # or youth       | with disab         | niues ageu 16 and ab<br>pilities aged 16 and ab | ove in the sample                       | at includes or | ordinate  | d measurah             | e an            | nual IEP goals and | transition              | services (c =            | (a /h  |

FORT BEND ISD

FRIENDSWOOD ISD

GALENA PARK ISD

## Resources

March 2012

TEA | Division of Federal and State Education Policy 92

## Help!

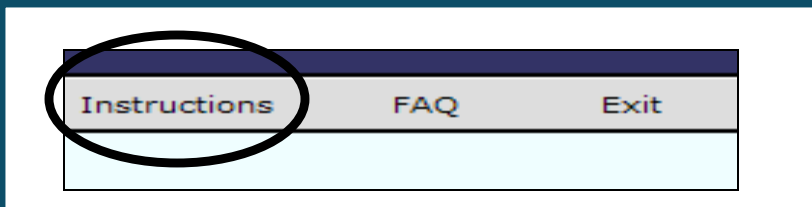

# Click **Instructions** and **FAQ** tab for additional information about:

- Data collection process
- General instructions on SPP 13
- Additional technical assistance

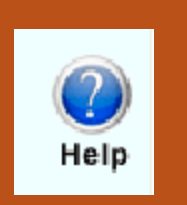

Click the **Help** button for additional information about:

- Overview of online application roles
- Editing or deleting student data
- Certifying and returning data
- Scenarios
- Error messages

## **Additional Resources :**

The TEASE Applications Reference: <a href="http://www.tea.state.tx.us/index2.aspx?id=2684">http://www.tea.state.tx.us/index2.aspx?id=2684</a>

For TEASE account troubleshooting:

computer.access@tea.state.tx.us

**Request New TEASE User Account:** 

https://sequin.tea.state.tx.us/appsng/um/apply.aspx

Logon Page:

https://seguin.tea.state.tx.us/apps/logon.asp

March 2012